997-060180-5

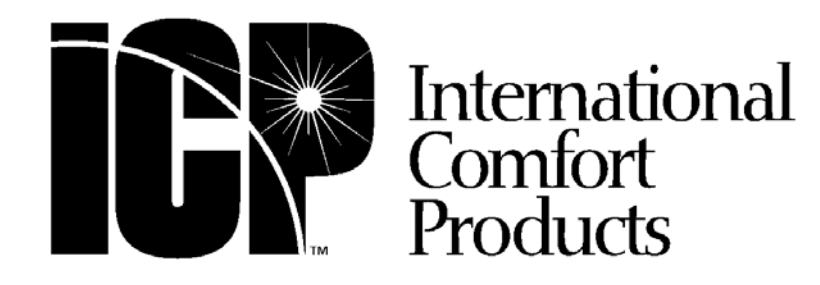

# Manuel d'installation et d'utilisation

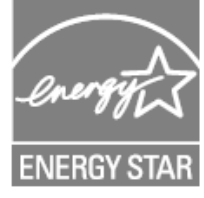

# 4 CHAUFFAGE – 2 CLIMATISATION – BICARBURANT

TSTAT0406 ET TSTAT0407 - 4 THERMOSTAT À 4 FILS (Carte fille NAXA00101DB vendue séparément)

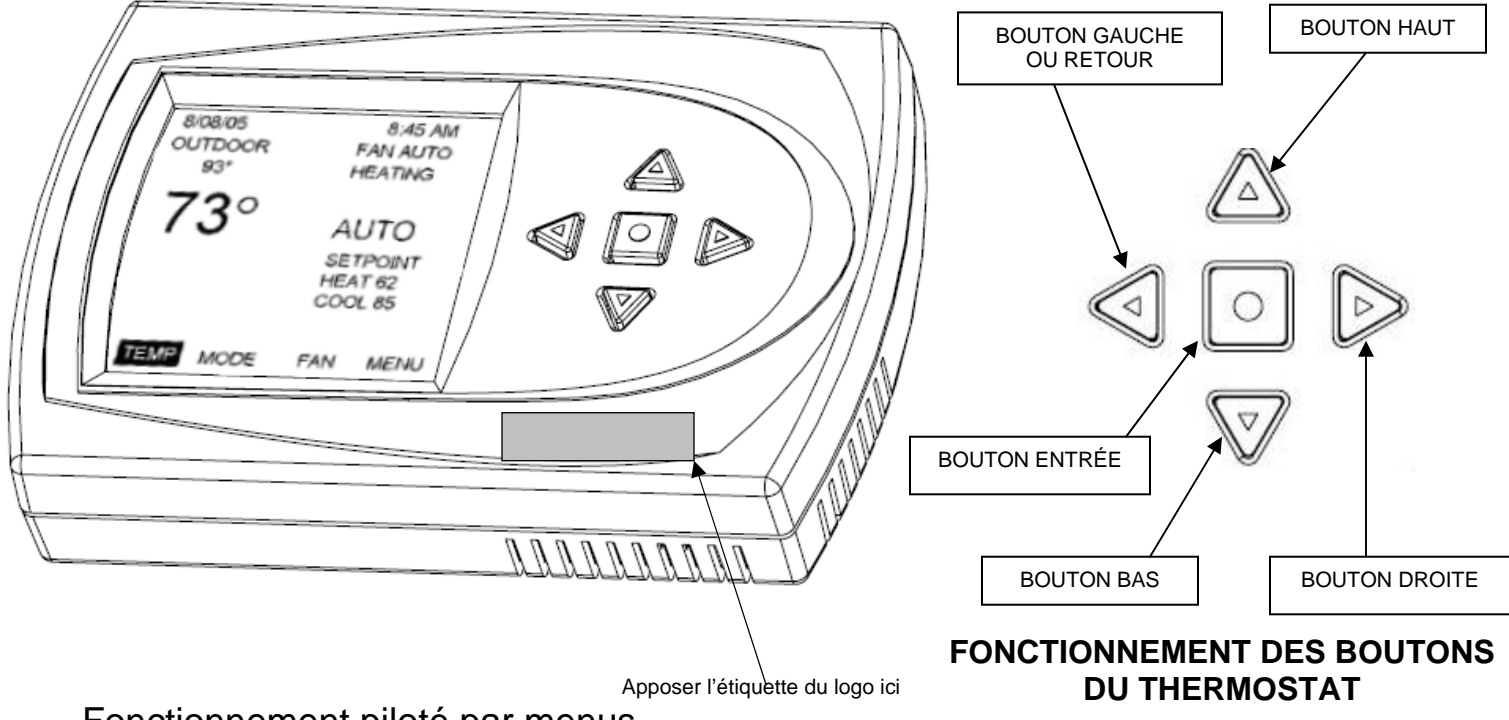

Fonctionnement piloté par menus

REMARQUE : Il est nécessaire, avant toute autre chose, de parcourir les menus de configuration du modèle. Si vous ne configurez pas votre thermostat et que vous allez directement aux différents modes de fonctionnement vous verrez un code d'erreur « Configuration Error » (Erreur de configuration) clignoter en haut de l'écran. Afin d'éviter cette erreur, veuillez parcourir les menus du mode de configuration. Pour entrer dans le menu de configuration, placer le thermostat sur OFF (Arrêt) puis appuyer simultanément sur les boutons haut et bas pendant 5 secondes.

| NSTALLER<br>SETTINGS | MODEL                     |                            |                     |                           |
|----------------------|---------------------------|----------------------------|---------------------|---------------------------|
| SETTINGS             | MODEL                     |                            | 1                   |                           |
|                      | CONFIGURATION             | HEAT/COOL                  | SINGLE STAGE        | ELECTRIC                  |
|                      |                           |                            |                     | GAS                       |
|                      |                           |                            | MULTI STAGE         | GAS                       |
|                      |                           | HEAT PUMP                  | SINGLE STAGE        | ELECTRIC                  |
|                      |                           |                            |                     |                           |
|                      |                           |                            | MOETTSTAGE          | DUAL FUEL                 |
|                      | ACCESSORIES               | AIR FILTER                 | CUMULATIVE RUN TIME | HOURS                     |
|                      |                           | HUMIDIEER                  | CALENDER TIME       | HOURS                     |
|                      |                           |                            | CALENDER TIME       | MONTHS                    |
|                      |                           | UV LAMP                    |                     | HOURS                     |
|                      |                           | ELEC. AIR CLEANER          | CALENDER TIME       | HOURS                     |
|                      |                           |                            | CALENDER TIME       | MONTHS                    |
|                      | INPUT DEALER INFO         |                            |                     |                           |
|                      |                           | NUMBER                     |                     |                           |
|                      |                           | HP MODEL NUMBER            |                     |                           |
|                      |                           | CONTRACTOR NAME            |                     |                           |
|                      |                           | SAVE                       | YOUR DEALER IS      |                           |
|                      | FAN WITH HEAT             |                            |                     |                           |
|                      | HUMIDITY OPTION           | ļ                          | 1                   |                           |
|                      | (HUMIDITY SETTINGS)       | HUMIDIFY ONLY              |                     |                           |
|                      |                           | DEHUMIDIFY ONLY            |                     |                           |
|                      |                           | NONE                       |                     |                           |
|                      | RESTORE DEFAULTS          |                            |                     |                           |
|                      | OFESETS                   | TEMPERATURE OFFSETS        | TEMPERATURE OFFSET  |                           |
|                      | 0.10210                   |                            | REMOTE INDOOR       |                           |
|                      |                           |                            | OFFSET              |                           |
|                      |                           | HUMIDITY OFFSET            | OUTDOOR OFFSET      |                           |
|                      |                           | ANTICIPATOR                |                     |                           |
|                      | CYCLES PER HOUR           |                            | -                   |                           |
|                      | PROGRAIM SETTINGS         | EVENTS PER DAY             |                     |                           |
|                      |                           | SMART HEAT STAGING         |                     |                           |
|                      |                           |                            |                     |                           |
|                      |                           |                            |                     |                           |
|                      |                           | BALANCE POINT              | 1                   |                           |
|                      |                           | FALLET STATUS              |                     |                           |
|                      |                           | FAULT CODE DEFINITION      | FLASH CODE 1-9      |                           |
|                      |                           | CLEAR FAULT HISTORY        |                     |                           |
|                      | DOWN STAGING<br>TEST MODE |                            |                     |                           |
|                      | 0                         |                            |                     |                           |
|                      | COOL TO DEHUMIDIFY        |                            |                     |                           |
|                      | RH (RELATIVE              |                            |                     |                           |
| IN SCREEN            | HUMIDITY)                 |                            |                     |                           |
|                      |                           |                            |                     |                           |
|                      | MODE (OPERATING<br>MODE)  |                            |                     |                           |
|                      | FAN                       |                            |                     |                           |
|                      |                           | SET DATE AND TIME          |                     |                           |
|                      |                           |                            | SET DATE AND TIME   | MONTH/DAY/YEAR/HOUR/MINUT |
|                      |                           | HOLD (HOLD MENU)           | VACATION HOLD       |                           |
|                      |                           |                            | PERMANENT HOLD      |                           |
|                      |                           | PROGRAM MENU               | SCREEN              | DAY/TIME                  |
|                      |                           | FAN                        |                     |                           |
|                      |                           | MODE (OPERATING<br>MODE)   |                     |                           |
|                      |                           | DISPLAY HUMIDITY           |                     |                           |
|                      |                           | DISPLAY DEALER INFO        | · · · · ·           |                           |
|                      |                           | SETTINGS (SETTING<br>MENU) | SCREEN SETTINGS     | FAHRENHEIT OR CELSIUS     |
|                      |                           | - /                        |                     | 12 OF 24 HOUR CLOCK       |

### Thermostat à communication pour systèmes de chauffageclimatisation / thermopompe / bicarburant Instructions d'installation et de mise en marche INSTALLER SETTINGS (Paramètres d'installation) INSTALLER SETTINGS (Paramètres d'installation)

| INSTALLER SETTINGS                                   |
|------------------------------------------------------|
| MODEL CONFIGURATION                                  |
| ACCESSORIES                                          |
| INPUT DEALER INFO                                    |
| FAN WITH HEAT OPTION                                 |
| HUMIDITY OPTION                                      |
| RESTORE DEFAULTS                                     |
| OFFSETS                                              |
| CYCLES PER HOUR                                      |
| PROGRAM SETTINGS                                     |
| SERVICE INFORMATION                                  |
| DOWNSTAGING                                          |
| TEST MODE                                            |
| COOL TO DEHUMIDIFY<br>SELECT OPTION V?<br>? PREVIOUS |

Pour afficher l'écran INSTALLER SETTINGS, le thermostat doit être en mode OFF (arrêt), à partir de l'écran principal (MAIN SCREEN) maintenir les boutons HAUT et BAS enfoncés simultanément pendant 5 secondes. Ceci affichera l'écran des paramètres d'installation intitulé « INSTALLER SETTINGS ». Les paramètres d'installation sont des options qui sont spécifiques à une installation particulière et qui ne doivent être modifiés que par du personnel d'installation qualifié.

#### Les options de l'écran INSTALLER SETTINGS sont :

MODEL CONFIGURATION (Configuration du modèle) – Permet de définir quel type de système est contrôlé par le thermostat.

ACCESSORIES (Accessoires) – Permet de définir quels accessoires sont attachés au système et de définir les alertes d'entretien.

INPUT DEALER INFO (Entrée des informations de l'installateur) – Permet au personnel d'entretien d'entrer le nom, numéro de téléphone et les informations de modèle pour un rappel dans des situations d'entretien. FAN WITH HEAT OPTION (Option de soufflerie en mode chauffage) – Pour les applications qui utilisent une fournaise à gaz, cette option active la sortie G lorsque le chauffage est activé ou désactivé. G est défini pour être sur ON (actif) lorsque le chauffage électrique est en fonctionnement.

HUMIDITY OPTION (Option de contrôle de l'hygrométrie) – Pour les thermostats qui possèdent un capteur d'hygrométrie intégré (TSTAT0407), cette option permet de définir si l'humidification ou la déshumidification sera activée. (Ne s'affiche pas sur les modèles qui ne possèdent pas de capteur hygrométrique)

RESTORE DEFAULTS (Rappel des paramètres d'usine) – Cette option rappelle les paramètres d'usine. OFFSETS (Décalages) – Permet de définir des décalages permanents pour les réglages de température et d'hygrométrie afin de compenser pour les caractéristiques spécifiques de la pièce ou des différences de mesures.

CYCLES PER HOUR (Cycles par heure) – Limite les cycles à un nombre maximum par heure pour réduire les fonctionnements en cycles courts et prolonger la durée de vie du système.

PROGRAM SETTINGS (Paramètres de programmation) – Permet de définir le fonctionnement des fonctions de programmation.

SERVICE INFORMATION (Informations d'entretien) – Ce menu peut afficher les codes d'erreur en cours ainsi que les trois derniers codes d'erreur du module de diagnostic « Comfort Alert ». Contient également une liste des définitions des codes d'erreur et une méthode permettant de purger les codes stockés dans la mémoire du thermostat.

DOWN STAGING (Réduction d'étagement) – Permet d'activer ou de désactiver la réduction d'étagement. Le réglage par défaut est ON (Marche).

(Se reporter au paragraphe de réduction d'étagement pour plus de détails)

**Propriétés d'étagement :** Les thermostats TSTAT0406 et TSTAT0407 utilisent une logique avancée pour contrôler un système de chauffage ou de climatisation à deux étages pour l'obtention d'un meilleur rendement et confort. Le thermostat surveille en permanence la consigne de température, la température de la pièce, le réglage de l'anticipateur et le taux de variation de la température. Prenant en compte l'ensemble de ces conditions, le thermostat décide quel étage (bas ou élevé) doit être utilisé par le système pour obtenir un meilleur confort et rendement. Il est possible que le thermostat maintienne le système en fonctionnement pendant de longues périodes de temps à l'étage inférieur. Ceci est normal car le thermostat essaie d'obtenir le rendement le plus élevé et un meilleur confort de l'espace conditionné. La logique avancée fonctionne dans tous les modes et contrôle le système pour les montées en puissance (arrêt→étage inférieur→étage supérieur) et les descentes de puissance (étage supérieur→étage inférieur→arrêt). Il n'est pas nécessaire de fixer de différentiels (zones neutres). Entrez simplement la température désirée pour la pièce et le thermostat maintiendra la température de la pièce à ¼ <sup>o</sup>F près de la consigne fixée.

**TEST MODE (Mode de test)** – Permet un fonctionnement forcé de l'ensemble des différents modes de chauffage et de climatisation du thermostat en fonction de la configuration de modèle sélectionnée. Réduit ou élimine également la temporisation de cycle court.

**COOL TO DEHUMIDIFY** (Climatisation pour déshumidification) – Utilise l'équipement HVAC en mode de climatisation pour déshumidifier l'espace conditionné. Cette fonction est utilisée lorsque le système ne dispose pas de vitesse variable.

### TSTAT0406 & TSTAT0407

### **MODEL CONFIGURATION (Configuration de modèle)**

| MODEL CONFIGURATION<br>HEAT / COOL    | Le fait de mettre les mots « MODEL CONFIGURATION » en surbrillance dans le menu INSTALLER<br>SETTINGS (Paramètres d'installation) et d'appuyer sur le bouton ENTRÉE affiche le premier écran de<br>configuration de modèle.                                                                                                    |
|---------------------------------------|----------------------------------------------------------------------------------------------------|
| HEAT PUMP                             | La première option demande si le système est un système à thermopompe (HEAT PUMP) ou un système inversible chaud/froid (HEAT/COOL). Mettre la configuration correcte en surbrillance et appuyer sur le bouton ENTRÉE, l'écran de configuration suivant s'affiche alors.                                                                                                    |
| SELECT OPTION <b>V∆</b><br>⊲ PREVIOUS | Mettre le réglage correct en surbrillance pour les systèmes à étage unique ou à étages multiples et appuyer sur le bouton ENTRÉE pour configurer le bon mode de fonctionnement pour le système considéré.                                                                                                    |
| MODEL CONFIGURATION                   | Si le système est configuré pour un fonctionnement inversible chaud/froid (HEAT/COOL) et pour un fonctionnement à étage unique ou multiples, il sera possible de choisir le combustible (ELECTRIC ou GAS) pour la source de chaleur dans le menu suivant. Une pression sur le bouton ENTRÉE vous ramènera au menu INSTALLER SETTINGS                                                                                          |
| SINGLE STAGE                          | <b>REMARQUE :</b> Si vous avez sélectionné fournaise et que vous désirez que G soit activé en même temps que W vous devez activer la fonction « Fan with Heat » (Soufflerie avec chauffage).                                                                                                    |
| SELECT OPTION <b>V∆</b><br>⊲ PREVIOUS | Si le système est configuré pour un fonctionnement thermopompe (HEAT PUMP) et pour un fonctionnement<br>à étage unique ou multiples, il sera possible de choisir le combustible (ELECTRIC ou DUAL FUEL) pour la<br>source de chaleur dans le menu suivant. Pour les systèmes à thermopompe (HEAT PUMP), l'écran de<br>configuration ELECTRIC ou DUAL FUEL (Électrique ou bicarburant) permet de choisir entre une fournaise à |
| MODEL CONFIGURATION                   | gaz ou une fournaise bicarburant. Si le système de chauffage auxiliaire est à gaz ou à pétrole, choisir l'option<br>DUAL FUEL. Pour les chauffages d'appoint électriques, sélectionner l'option ELECTRIC. Une pression sur le<br>bouton ENTRÉE termine la configuration du système et vous ramène à l'écran INSTALLER SETTINGS.                                                                                               |
| DUAL FUEL                             | <b>REMARQUE :</b> Les étapes de configuration doivent être effectuées lors de l'installation initiale du thermostat sans quoi un message d'erreur CONFIGURATION ERROR apparaîtra en haut de l'écran principal (MAIN SCREEN).                                                                                                    |
| SELECT OPTION <b>V∆</b><br>⊲ PREVIOUS | <b>REMARQUE :</b> IL EST OBLIGATOIRE D'AVOIR UN CAPTEUR DE TEMPÉRATURE EXTÉRIEUR<br>INSTALLÉ POUR QU'UN SYSTÈME BICARBURANT FONCTIONNE CORRECTEMENT.                                                                                                    |

### **ACCESSORIES (Accessoires)**

| ACCESSORIES<br>AIR FILTER<br>HUMIDIFIER<br>UV LAMP<br>AIR CLEANER | Mettre l'option ACCESSORIES (Accessoires) en surbrillance dans le menu INSTALLER SETTINGS<br>(Paramètres d'installation) et appuyer sur le bouton ENTRÉE pour afficher l'écran ACCESSORIES. Ceci<br>permet l'identification de l'ensemble des accessoires et de définir un programme d'entretien pour chacun<br>d'entre eux.<br>La mise en surbrillance d'un accessoire suivi d'une pression sur le bouton ENTRÉE affichera l'écran<br>NOTIFICATION METHOD (Méthode de notification). |
|-------------------------------------------------------------------|----------------------------------------------------------------------------------------------------|
| SELECT OPTION <b>V∆</b><br>⊲ PREVIOUS                             |                                                                                                    |
|                                                                   |                                                                                                    |
| AIR FILTER CHANGE                                                 |                                                                                                    |
| CUMULATIVE RUN TIME                                               | Cet écran permet la sélection d'une notification basée sur le temps écoulé (Calendar) ou par heures de fonctionnement (CUMULATIVE RUN TIME).                                                                                                    |
| CALENDAR TIME                                                     | La mise en surbrillance de l'option CUMULATIVE RUN TIME (Temps de fonctionnement cumulé) suivi<br>d'une pression sur le bouton ENTRÉE affichera l'écran de nombre d'heures de fonctionnement (RUN                                                                                                    |

SELECT OPTION **V∆** ⊲ PREVIOUS HOUR SCREEN).

### TSTAT0406 & TSTAT0407

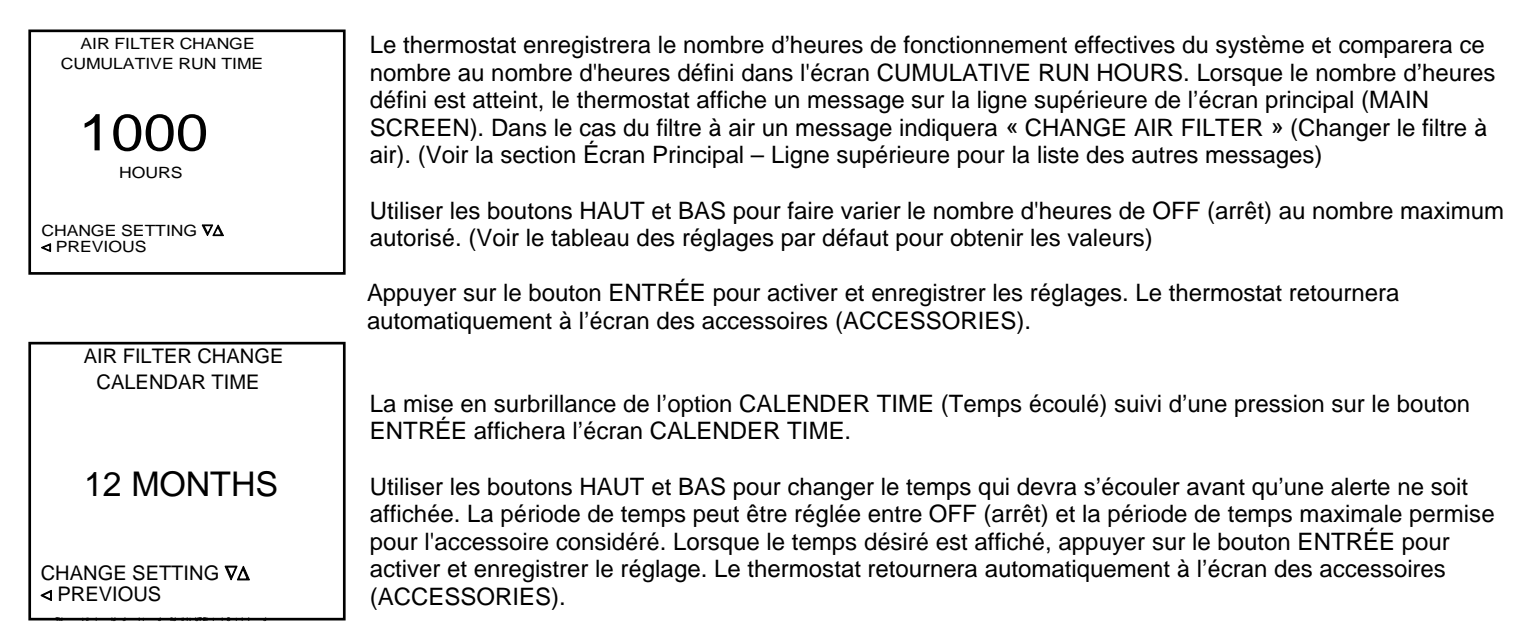

### **INPUT DEALER INFO (Entrée des informations de l'installateur)**

| INPUT DEALER INFO                                                                                                    | DEALER INFO IS:                                     | La mise en surbrillance de l'option INPUT DEALER INFO suivi d'une pression                                                                                                    |
|----------------------------------------------------------------------------------------------------|-----------------------------------------------------|----------------------------------------------------------------------------------------------------|
| BRAND NAME<br>FURNACE MODEL NUMBER<br>HP MODEL NUMBER<br>CONTRACTOR NAME<br>CONTRACTOR PHONE<br>SERIAL NUMBER<br>SAVE<br>SELECT OPTION V∆<br>◀ PREVIOUS | BRAND NAME:<br>XXXXXXXXXXXXXXXXXXXXXXXXXXXXXXXXXXXX | sur le bouton ENTRÉE affiche l'écran DEALER INFORMATION (Informations<br>de l'installateur).<br>Les options sont :<br>BRAND NAME (Marque)<br>FURNACE MODEL NUMBER (Numéro de modèle de la fournaise)<br>HEAT PUMP MODEL NUMBER (Numéro de modèle de la thermopompe)<br>CONTRACTOR NAME (Nom de l'installateur)<br>CONTRACTOR PHONE (Numéro de téléphone de l'installateur)<br>SERIAL NUMBER (Numéro de série)<br>SAVE (Enregistrer) |

| DEALER INFO                                                |
|------------------------------------------------------------|
| MODEL NUMBER<br>USE <b>VA</b> TO SCROLL<br>THRU CHARACTERS |
| А                                                          |
| Α                                                          |
|                                                            |
| CHANGE LETTER <b>V∆</b><br>⊲ PREVIOUS                      |
|                                                            |

Mettre en surbrillance le type d'information que l'on désire entrer et appuyer sur le bouton ENTRÉE pour afficher l'écran DATA ENTRY (Entrée des données) pour l'option considérée. Utiliser les boutons HAUT et BAS pour faire défiler les lettres et les nombres et utiliser le bouton DROITE pour se déplacer vers l'espace suivant. Une fois l'information désirée entrée, appuyer sur le bouton ENTRÉE pour enregistrer et retourner à l'écran des informations de l'installateur (DEALER INFORMATION). Lorsque que l'ensemble des informations désirées ont été entrées, mettre l'option SAVE (Enregistrer) en surbrillance et appuyer sur le bouton ENTRÉE.

L'écran affichera l'ensemble des informations qui ont été entrées. Si un changement est nécessaire, une pression sur le bouton GAUCHE vous ramènera à l'écran des informations de l'installateur (DEALER INFORMATION) et vous pourrez effectuer des corrections. Utilisez le bouton DROITE pour vous déplacer d'une ligne à l'autre sans modifier les informations.

Si aucun changement n'est nécessaire, appuyer sur le bouton ENTRÉE lorsque les informations sont affichées pour retourner à l'écran des paramètres d'installation (INSTALLER SETTINGS).

### FAN WITH HEAT OPTION (Option de soufflerie avec chauffage)

| FAN ON WITH HEAT OPTION |
|-------------------------|
| ON                      |
|                         |
| OFF                     |
|                         |
|                         |
|                         |
|                         |

La mise en surbrillance de l'option FAN WITH HEAT OPTION dans le menu des paramètres d'installation (INSTALLER SETTINGS) suivie d'une pression sur le bouton ENTRÉE affiche l'écran FAN WITH HEAT (Soufflerie avec chauffage). La mise en surbrillance de l'option ON (marche) suivie d'une pression sur le bouton ENTRÉE activera cette option. Lorsque l'option de soufflerie avec chauffage est sélectionnée, le thermostat activera la borne de soufflerie (G) lors de la réception d'une demande de chauffage. Lorsque cette option est désactivée, aucune demande de démarrage de soufflerie (G) n'est transmise lorsque le chauffage fonctionne et que le thermostat est configuré pour un chauffage au gaz. Une demande de soufflerie (G) est toujours présente lorsque la borne Y est activée dans les applications à thermopompe et lorsque le système est configuré pour un chauffage électrique.

### HUMIDITY OPTION (HUMIDITY SETTINGS) [Options d'hygrométrie (Paramètres hygrométriques)] – Modèle TSTAT0407 uniquement

principal/Afficher hygrométrie) à partir de l'écran principal.

| SCREEN SETTINGS                       | Mettre l'option HUMIDITY OPTION (Options d'hygrométrie) en surbrillance dans le menu INSTALLER                                                      |
|---------------------------------------|----------------------------------------------------------------------------------------------------|
| HUMIDIFY ONLY                         | SETTINGS (Parametres d'Installation) et appuyer sur le bouton ENTREE pour anicher rectain Holvilon et<br>SETTINGS. Les options d'hygrométrie sont : |
| DEHUMIDIFY ONLY<br>AUTO               | HUMIDIFY ONLY (Humidification seule) – Utilisé uniquement lorsqu'un humidificateur est attaché au                                                   |
| NONE                                  | DEHUMIDIFY ONLY (Déshumidification seule) – Utilisé uniquement lorsqu'un déshumidificateur est                                                      |
|                                       | attaché au système ou que le système possède un moyen propre de déshumidification.                                                                  |
| SELECT OPTION <b>⊽∆</b><br>⊲ PREVIOUS | déshumidification en mode de climatisation. La consigne d'humidification ne sera affichée qu'en mode de climatisation.                              |
|                                       | NONE (AUCUN) – Utilisé lorsqu'aucun humidificateur ou déshumidificateur n'est attaché au système.                                                   |

### **RESTORE DEFAULTS (Rappel des paramètres d'usine)**

| RESTORE DEFAULTS |  |
|------------------|--|
| YES              |  |
| NO               |  |
|                  |  |
| SELECT OPTION VA |  |
|                  |  |

### **OFFSETS (Décalages)**

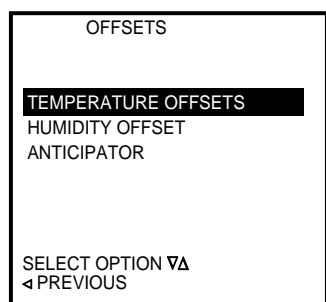

Mettre l'option RESTORE DEFAULTS (Rappel des paramètres d'usine) en surbrillance dans le menu INSTALLER SETTINGS (Paramètres d'installation) et appuyer sur le bouton ENTRÉE pour afficher l'écran RESTORE DEFAULTS. À l'aide des boutons HAUT et BAS sélectionner l'option YES (Oui) et appuyer sur le bouton ENTRÉE, tous les paramètres sont alors remplacés par les paramètres d'usine originaux.

**REMARQUE** : Les paramètres de configuration – HEAT COOL/HEAT PUMP, SINGLE/MULTI, GAS/ELECTRIC ne sont **PAS** réinitialisés par cette commande. Le thermostat conserve les dernières valeurs valides. Si celles-ci doivent être changées, cela doit être fait au travers de l'écran de CONFIGURATION.

l'écran principal (MAIN) en choisissant l'option « RH » puis en appuyant sur le bouton ENTREE. Pour afficher le degré d'hygrométrie dans l'écran principal, sélectionner MENU/DISPLAY HUMIDITY (Menu

Mettre l'option OFFSETS (Décalages) en surbrillance dans le menu INSTALLER SETTINGS (Paramètres d'installation) et appuyer sur le bouton ENTRÉE pour afficher l'écran OFFSETS SCREEN. Les décalages sont utilisés lorsque la température du thermostat n'est pas représentative de la température de la pièce contrôlée par le système. Ceci peut être causé par plusieurs facteurs incluant la position du thermostat, la circulation d'air dans la pièce, la lumière directe du soleil sur le thermostat, et autres. Les options de décalages (OFFSETS) sont :

TEMPERATURE OFFSSETS (Décalages de température) – cette option permet d'appliquer un décalage de + ou - 5 degrés pour modifier la lecture de température de la sonde interne du thermostat, de la sonde externe du thermostat, et de la sonde de température extérieure.

HUMIDITY OFFSET (Décalage d'hygrométrie) – cette option permet d'appliquer un décalage de + ou -5 degrés à la lecture d'humidité relative effectuée par la sonde interne ANTICIPATOR (Anticipateur) – Ceci peut être réglé sur une valeur comprise entre 0 et 4 et ajuste la lecture de température avec la durée de fonctionnement pour éviter de dépasser les valeurs de régulation de température.

### TEMPERATURE OFFSETS (Décalages de température)

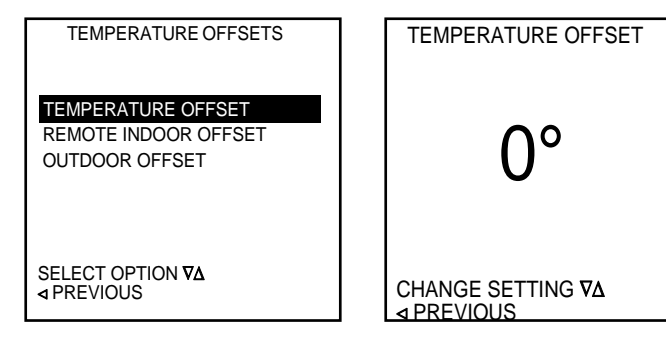

La mise en surbrillance de l'option TEMPERATURE OFFSETS suivie d'une pression sur le bouton ENTRÉE affichera l'écran TEMPERATURE OFFSET (Décalage de température). Sélectionner le décalage à ajuster et appuyer sur le bouton ENTRÉE pour afficher l'écran approprié pour l'ajustement choisi.

Ajuster le décalage à l'aide des boutons HAUT et BAS. Appuyer sur le bouton ENTRÉE pour appliquer le décalage à la température choisie.

### HUMIDITY OFFSETS (Décalages d'hygrométrie) - Modèle TSTAT0407 uniquement

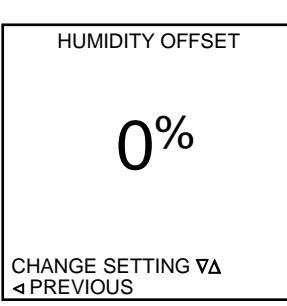

### **ANTICIPATOR** (Anticipateur)

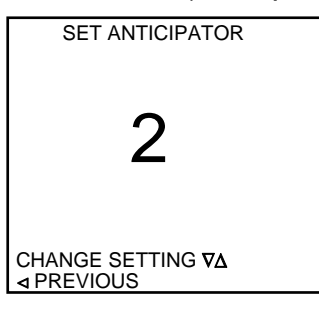

La mise en surbrillance de l'option ANTICIPATOR suivie d'une pression sur le bouton ENTRÉE à l'intérieur de l'écran OFFSETS affichera l'écran SET ANTICIPATOR (Paramétrage de l'anticipateur). L'anticipateur peut être ajusté de 1 à 9. Le réglage 9 étant l'ajustement maximal. Cet ajustement est appliqué dans les systèmes où la température de la pièce dépasse la consigne de température à l'arrêt du système. Les boutons HAUT et BAS sont utilisés pour ajuster le paramètre ANTICIPATOR, et une pression sur le bouton ENTRÉE appliquera le réglage.

La mise en surbrillance de l'option HUMIDITY OFFSET suivie d'une pression sur le bouton ENTRÉE affichera l'écran HUMIDITY OFFSET (Décalage de température). Utiliser les boutons HAUT et BAS pour modifier la valeur d'hygrométrie affichée et utilisée avec les thermostats munis d'une sonde hygrométrique

interne. Appuyer sur le bouton ENTRÉE pour appliquer le décalage à l'hygrométrie mesurée.

### **CYCLES PER HOUR (Cycles par heure)**

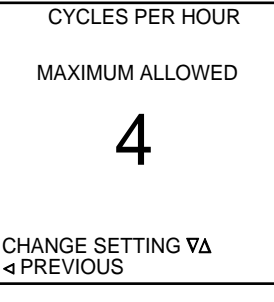

PROGRAM SETTINGS

SMART HEAT STAGING

ELECTRIC HEAT LOCKOUT

SMART RECOVERY EVENTS PER DAY

COOLING LOCKOUT

BALANCE POINT

◄ PREVIOUS

SELECT OPTION VA

La mise en surbrillance de l'option CYCLES PER HOUR suivie d'une pression sur le bouton ENTRÉE affichera l'écran CYCLES PER HOUR (Cycles par heure).

Utiliser les boutons HAUT et BAS pour définir le nombre de cycles par heure sur 4 ou 6. Si le paramètre est réglé sur 4, le thermostat empêchera tout démarrage de cycle jusqu'à ce que 15 minutes se soient écoulées depuis le début du cycle précédent. Un réglage de 6 empêchera tout démarrage jusqu'à ce que 10 minutes se soient écoulées depuis le début du cycle précédent. Le temps est mesuré depuis le début d'un cycle jusqu'au démarrage du cycle suivant, il ne s'agit pas du temps écoulé entre les cycles.

### PROGRAM SETTINGS (Paramètres de programmation)

Mettre l'option PROGRAM SETTINGS en surbrillance dans le menu INSTALLER SETTINGS (Paramètres d'installation) et appuyer sur le bouton ENTRÉE pour afficher l'écran PROGRAM SETTINGS (Paramètres de programmation).

Les options de l'écran PROGRAM SETTINGS sont :

SMART RECOVERY (Reprise intelligente) – Le thermostat consulte par avance la prochaine période de programmation et la température qui lui est associée et ajuste son fonctionnement pour atteindre la température désirée au début de la période suivante. Le fonctionnement normal consiste à changer la consigne à l'heure donnée et de laisser le système ajuster la température au début de la période définie suivante.

ENVENTS PER DAY (Évènements par jour) – Permet de définir le nombre d'évènements qui peuvent être programmés par jour, soit 2, soit 4.

#### REMARQUE : UNE SONDE DE TEMPÉRATURE EXTÉRIEURE EST REQUISE POUR LES TROIS PARAMÈTRES SUIVANTS

COOLING LOCKOUT (Verrouillage climatisation) – Interdit le fonctionnement de la climatisation lorsque la température extérieure est inférieure à la température spécifiée.

ELECTRIC HEAT LOCKOUT/FURNACE LOCKOUT (Verrouillage chauffage électrique/Verrouillage fournaise) lorsque configuré pour bicarburant (DUAL FUEL) – Ne permet pas la mise en marche du chauffage électrique sur un système à thermopompe ou de la fournaise lorsque la température extérieure est **supérieure** à la température spécifiée.

HEAT PUMP LOCKOUT (Verrouillage de thermopompe) – Interdit le fonctionnement de la thermopompe lorsque la température extérieure est inférieure à la température spécifiée.

### TSTAT0406 & TSTAT0407

### SMART RECOVERY (Reprise intelligente)

| ,                                                                                                    | - |
|----------------------------------------------------------------------------------------------------|---|
| SMART RECOVERY                                                                                                    |   |
|                                                                                                    |   |
| ON                                                                                                    |   |
|                                                                                                    |   |
| OFF                                                                                                    |   |
|                                                                                                    |   |
|                                                                                                    |   |
|                                                                                                    |   |
| A PREVIOUS     A     Select of the total     A     A |   |
|                                                                                                    |   |
|                                                                                                    |   |

La mise en surbrillance de l'option SMART RECOVERY suivie d'une pression sur le bouton ENTRÉE affichera l'écran SMART RECOVERY (Reprise intelligente). La mise en surbrillance de l'option ON (Marche) ou OFF (Arrêt) suivie d'une pression sur le bouton ENTRÉE activera ou désactivera la fonction de reprise intelligente et ramènera l'affichage à l'écran PROGRAM SETTING (Paramètres de programmation). Lorsque l'option SMART RECOVERY est sur ON, le thermostat essaie d'ajuster la température par anticipation de l'événement de programmation suivant afin d'ajuster la température à la consigne fixée pour le début de l'évènement suivant. Par exemple, si la consigne est de 65 degrés (F) à 15:00 heure et que le prochain évènement de programmation possède une consigne de 70 degrés (F) à 17:00 heure, le thermostat démarrera le système avant 17:00 heure pour obtenir une température de 70 degrés (F) à 17:00 heure. Le thermostat utilise un taux de variation de 6 degrés (F) par heure, il démarrera donc aux environs de 16:10 et augmentera progressivement la température pour atteindre 70 degrés (F) à 17:00 heure.

### EVENTS PER DAY (Évènements par jour)

| EVENTS PER DAY                        |                                                                                                    |
|---------------------------------------|----------------------------------------------------------------------------------------------------|
| 4 - RESIDENTIAL                       | La mise en surbrillance de l'option EVENTS PER DAY suivie d'une pression sur le bouton ENTRÉE affichera l'écran EVENTS PER DAY (Évènements par jour). Une pression sur le bouton HAUT ou BAS fera      |
| 2 – RESIDENTIAL                       | passer le nombre d'évènements de 2 à 4 et de « Business » (lieu de travail) à « Residential » (habitation).<br>Cette sélection détermine combien d'évènements programmés sont disponibles chaque jour. |
| 2 - BUSINESS                          | Les évènements pour une habitation (option « Residential ») sont : WAKE (Réveil), LEAVE (Absence),                                                                                                    |
| SELECT OPTION <b>V∆</b><br>⊲ PREVIOUS | RETURN (Retour), et SLEEP (Sommeil) pour 4 évènements et WAKE et SLEEP pour 2 évènements. Les évènements pour une configuration de lieu de travail sont: ACTIVE (Activité) et IDLE (Ralenti).          |

COOLING LOCK OUT (Verrouillage de climatisation), (Sonde de température extérieure requise)

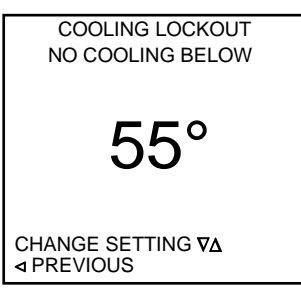

La mise en surbrillance de l'option COOLING LOCKOUT dans le menu PROGRAM SETTINGS suivie d'une pression sur le bouton ENTRÉE affichera l'écran COOLING LOCKOUT SCREEN (Écran de verrouillage de climatisation). Ce paramètre peut être défini de NONE (Aucun) à 55 degrés (F). Lorsqu'une thermistance extérieure est branchée sur le système et que la température extérieure est située sous la consigne de verrouillage la climatisation ne fonctionnera pas.

L'utilisation des boutons HAUT et BAS permet de changer le réglage de température de verrouillage et une pression sur le bouton ENTRÉE appliquera le réglage.

## ELECTRIC HEAT /FURNACE LOCKOUT (Verrouillage chauffage électrique/Fournaise), (Sonde de température extérieure requise)

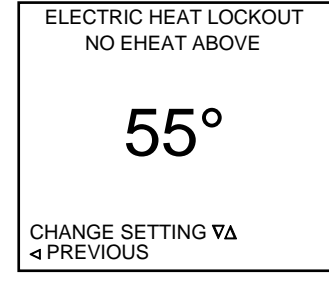

La mise en surbrillance de l'option ELECTRIC HEAT LOCKOUT (FURNACE LOCKOUT si configuré sur GAS ou DUAL FUEL) suivie d'une pression sur le bouton ENTRÉE affichera l'écran ELECTRIC HEAT LOCKOUT (Verrouillage de chauffage électrique/fournaise). Dans un système à thermopompe avec thermistance extérieure, ce réglage permet au thermostat de verrouiller le chauffage électrique lorsque la température extérieure est supérieure à la consigne de verrouillage. Si votre système est configuré pour une fournaise, celle-ci sera verrouillée lorsque la température extérieure est supérieure à la consigne de verrouillage.

L'utilisation des boutons HAUT et BAS permet de modifier la consigne de verrouillage entre NONE (Aucune) et 60 degrés (F).

Une pression sur le bouton ENTRÉE appliquera le réglage retourne à l'écran PROGRAM SETTINGS.

BALANCE POINT (Point d'équilibre), (Sonde de température extérieure requise) - UTILISÉ EN MODE BICARBURANT

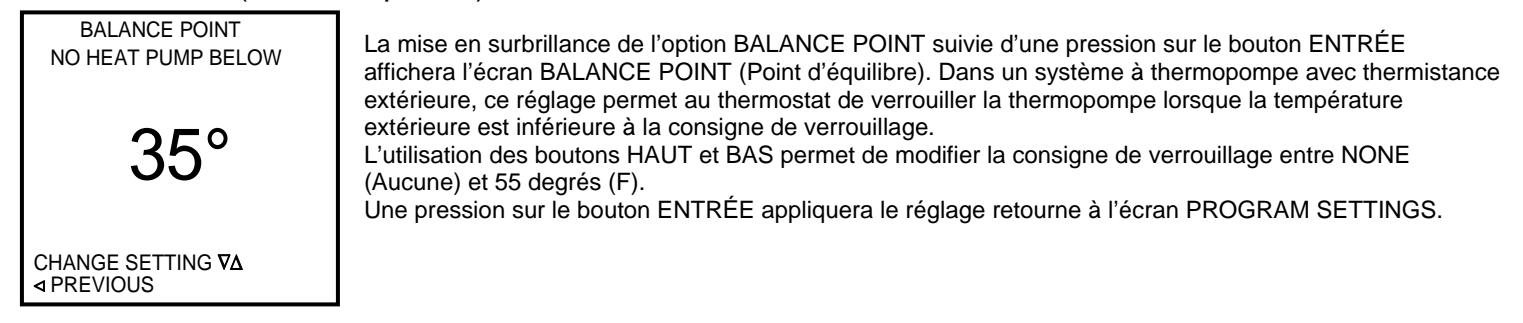

### SERVICE INFORMATION (Informations d'entretien)

| SERVICE INFORMATION                   |
|---------------------------------------|
| FAULT STATUS                          |
| FAULT CODE DEFINITION                 |
| CLEAR FAULT HISTORY                   |
|                                       |
| SELECT OPTION <b>∇∆</b><br>⊲ PREVIOUS |

La mise en surbrillance de l'option SERVICE INFORMATION suivie d'une pression sur le bouton ENTRÉE affichera l'écran SERVICE INFORMATION (Informations d'entretien). L'utilisation du bouton HAUT ou BAS fera alterner le paramètre entre FAULT STATUS (Statut de l'erreur), FAULT CODE DEFINITION (Définition de code d'erreur) et CLEAR FAULT HISTORY (Purge de l'historique des erreurs). La sélection de l'option FAULT STATUS affiche l'écran FAULT STATUS (Statut de l'erreur). La sélection de l'option CLEAR FAULT HISTORY affiche l'écran CLEAR FAULT HISTORY (Purge de l'historique des pannes). Une pression sur le bouton ENTRÉE lorsque l'option désirée est en surbrillance activera cette option.

### FAULT STATUS (Statut de l'erreur)

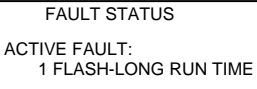

LAST 3 FAULTS: 3 FLASH-SHORT CYCLING 5 FLASH-OPEN HI V CKT 9 FLASH-LOW VOLTAGE

? PREVIOUS

La mise en surbrillance de l'option FAULT STATUS suivie d'une pression sur le bouton ENTRÉE affichera l'écran FAULT STATUS (Statut de l'erreur). Le paramètre ACTIVE FAULT indique l'erreur (si une erreur est présente) qui est actuellement transmise à la borne « L » en provenance du module Comfort Alert. Le paramètre LAST 3 FAULTS indique les 3 dernières erreurs qui sont stockées en mémoire et transmises à partir du module Comfort Alert, de la plus récente à la plus ancienne.

-----

### FAULT CODE DEFINITION (Définition de code d'erreur)

| FAULT CODE DEFINITION<br>FLASH CODE 1<br>FLASH CODE 2<br>FLASH CODE 3<br>FLASH CODE 4<br>FLASH CODE 5<br>FLASH CODE 6<br>FLASH CODE 6<br>FLASH CODE 7<br>FLASH CODE 8<br>FLASH CODE 9<br>SELECT OPTION <b>V</b> Δ<br>◀ PREVIOUS | La mise en surbrillance de l'option FAULT CODE DEFINITION suivie d'une pression sur le bouton<br>ENTRÉE affichera l'écran FAULT CODE DEFINITION (Définition de code d'erreur).<br>Une pression sur le bouton HAUT ou BAS permet de se déplacer dans la liste de FLASH CODE 1 à 9. Une<br>pression sur le bouton ENTRÉE lorsque la sélection désirée est en surbrillance active l'option considérée.<br>La sélection de l'une des options FLASH CODE (code clignotant) suivie d'une pression sur le bouton<br>ENTRÉE affichera la définition du code d'erreur sélectionné. |
|----------------------------------------------------------------------------------------------------|----------------------------------------------------------------------------------------------------|
| CLEAR FAULT HISTORY                                                                                                    | (Purge de l'historique des erreurs)                                                                                                    |
| CLEAR FAULT HISTORY<br>YES                                                                                                    | La mise en surbrillance de l'option CLEAR FAULT HISTORY suivie d'une pression sur le bouton ENTRÉE affichera l'écran CLEAR FAULT HISTORY (Purge de l'historique des erreurs).<br>Une pression sur le bouton HAUT ou BAS fera alterner la sélection entre NO (non) et YES (oui). La                                                                                                    |
| NO                                                                                                    | précédent. La sélection de YES effacera l'historique des codes d'erreur de la mémoire du thermostat. Une pression sur le bouton ENTRÉE lorsque l'option désirée est en surbrillance activera cette option.                                                                                                    |
| SELECT OPTION VA                                                                                                    |                                                                                                    |
| ◄ PREVIOUS                                                                                                    |                                                                                                    |
|                                                                                                    |                                                                                                    |

### SERVICE NEEDED (Demande d'intervention)

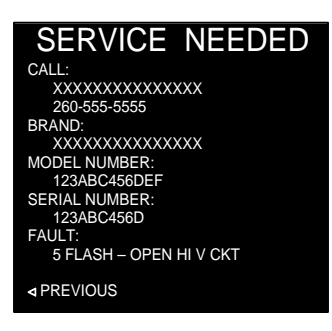

À chaque fois qu'une erreur est active sur le module « Comfort Alert » et que la borne « L » est reliée à un thermostat TSTAT0406, TSTAT0407 ou à la carte fille NAXA00101DB, le thermostat affiche l'écran SERVICE NEEDED (Demande d'intervention) avec le code d'erreur « Comfort » correspondant. Le nom de l'installateur (CONTRACTOR NAME), son numéro de téléphone (CONTRACTOR PHONE NUMBER), le numéro de modèle (MODEL NUMBER) et le numéro de série (SERIAL NUMBER) seront également affichés si ces informations ont été saisies dans l'écran d'entrée des informations de l'installateur (INPUT DEALER INFO) accessible à partir du menu de configuration d'installation (INSTALLER SETUP). Pour sortir de l'écran SERVICE NEEDED lorsqu'une erreur est active, appuyer sur le bouton  $\blacktriangleleft$  RETOUR.

### **DOWN STAGING (Réduction d'étagement)**

| DOWN STAGING                          |
|---------------------------------------|
| ON                                    |
| OFF                                   |
| SELECT OPTION <b>∇∆</b><br>⊲ PREVIOUS |

### **TEST MODE (Mode de test)**

| TEST MODE S      | SCREEN | т       | EST MODE S   | CREEN |  |
|------------------|--------|---------|--------------|-------|--|
| HEAT PUMP        | MULTI  | 1ST ST  | AGE COOL     |       |  |
| OFF              |        |         |              |       |  |
| 1ST STAGE COOL   |        | W1      | OFF          |       |  |
| 2ND STAGE COOL   |        | W2      | OFF          |       |  |
| 1ST STAGE HEAT   |        | Y1      |              | ON    |  |
| 2ND STAGE HEAT   |        | Y2      | OFF          |       |  |
| 3RD STAGE HEAT   |        | G       |              | ON    |  |
| 4TH STAGE HEAT   |        | O/B     |              | ON    |  |
| EMERGENCY HEAT   | •      |         |              |       |  |
|                  |        | MIN OFF | TIMER = 0    |       |  |
| SELECT OPTION VA |        | TESTING | TIMER = 28 N | 1IN   |  |
| 4 PREVIOUS       |        | CANCEL  |              |       |  |

La mise en surbrillance de l'option DOWN STAGING suivie d'une pression sur le bouton ENTRÉE affichera l'écran DOWN STAGING (Réduction d'étagement). Une pression sur le bouton HAUT ou BAS fera alterner la sélection entre ON (marche) et OFF (arrêt). La sélection de ON permettra au thermostat de passer à un étage de chauffage ou de climatisation inférieur si la température ambiante s'approche de la consigne fixée. La sélection de OFF force le thermostat à satisfaire la demande de chauffage ou de climatisation à l'étage le plus élevé sans réduction d'étagement. Une pression sur le bouton ENTRÉE lorsque l'option désirée est en surbrillance activera cette option.

> La mise en surbrillance de l'option TEST MODE suivie d'une pression sur le bouton ENTRÉE affichera l'écran TEST MODE (Mode de test). L'utilisation du bouton HAUT ou BAS fera alterner la valeur entre OFF (arrêt) et une liste de l'ensemble des étages de climatisation et de chauffage disponibles dans la configuration du modèle qui a été programmée dans le thermostat. Une pression sur le bouton ENTRÉE lorsque l'option désirée est en surbrillance activera cette option. La sélection de l'option OFF ne modifie aucun paramètre et vous ramène à l'écran précédent. La sélection de l'une des options des étages de climatisation ou de chauffage disponible affichera l'écran associé avec une liste des entrées du thermostat et leurs statuts, OFF (inactif) ou ON (actif), ainsi que l'étage de climatisation ou de chauffage sélectionné qui sera affiché en haut de l'écran. La temporisation d'arrêt minimale est réglée sur zéro et la temporisation de test sur 30 minutes. L'écran clignotera en rouge puis en bleu durant la procédure de test jusqu'a ce que la temporisation de test soit écoulée ou que le bouton CANCEL (Annuler) soit pressé.

### COOL TO DEHUMIDIFY (Climatisation pour déshumidification)

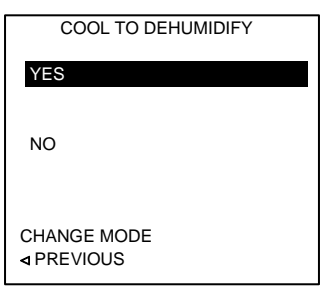

La mise en surbrillance de l'option COOL TO DEHUMIDIFY suivie d'une pression sur le bouton ENTRÉE affiche l'écran COOL TO DEHUMIDIFY (Climatisation pour déshumidification). L'utilisation du bouton HAUT ou BAS fera alterner la valeur entre YES (Oui) et NO (Non). La sélection de YES permettra à l'équipement HVAC de fonctionner en climatisation pour déshumidifier l'espace conditionné. Cette fonction est utilisée lorsque le système ne dispose pas de vitesse variable. Cette fonction active les bornes de climatisation (Y1, G et O) et la borne H lorsque qu'une demande de déshumidification est reçue. Cette fonction n'est disponible que lorsqu'aucune demande de chauffage ou de climatisation n'est active. La sélection de NO empêche l'activation de cette fonction à tout moment. Une pression sur le bouton ENTRÉE lorsque l'option désirée est en surbrillance activera cette option.

### CODES D'ERREUR DU MODULE COMFORT ALERT™

| DEL de statut                           | Description de la DEL de<br>statut                                                                                                    | Informations de résolution de problème                                                                                                    |  |  |
|-----------------------------------------|----------------------------------------------------------------------------------------------------|----------------------------------------------------------------------------------------------------|--|--|
| « POWER » est                           | Le module est alimenté                                                                                                    | Un voltage d'alimentation est présent aux bornes du module                                                                                                    |  |  |
| < TRIP » est rouge                      | Un signal de demande du<br>thermostat est présent sur<br>la borne Y mais le<br>compresseur ne fonctionne<br>pas.                            | Le disjoncteur de protection du compresseur est ouvert     Vérifier que la pression de refoulement n'est pas trop     élevée     Vérifier le voltage de l'alimentation électrique du     compresseur     Le disjoncteur d'alimentation de l'appareil extérieur est     ouvert     Le coupe circuit ou fusible(s) du compresseur est ouvert     Fil sectionné ou mauvais contact au niveau d'un     connecteur     Contact basse pression ouvert si présent sur le système     Le contacteur du compresseur est est pas puvert                                                                                                    |  |  |
| « ALERT » est<br>jaune<br>Flash Code 1  | Longue durée de<br>fonctionnement<br>Le compresseur effectue<br>des cycles de<br>fonctionnement<br>extrêmement longs                        | <ul> <li>b. Le contracteur ou compresseur ne 5 est pas ouvert</li> <li>Fable charge de frigorigène</li> <li>La soufflerie de l'évaporateur ne fonctionne pas</li> <li>Vérifier le relais et les contacts de la soufflerie</li> <li>Vérifier le relais et les contacts de la soufflerie</li> <li>Vérifier le relais et les contacts de la soufflerie</li> <li>Vérifier le câblage et les connecteurs de la soufflerie de<br/>l'évaporateur</li> <li>Vérifier la catte de contrôle de la soufflerie intérieure</li> <li>Vérifier la catte de contrôle de la soufflerie intérieure</li> <li>Vérifier la catte de contrôle de la soufflerie intérieure</li> <li>Vérifier que la pression de succion n'est pas trop basse</li> <li>Vérifier que la pression de succion n'est pas trop basse</li> <li>Vérifier le gables d'air au niveau de l'évaporateur<br/>(obstruction an univeau de allettes ou filter d'air de retour)</li> <li>Vérifier les gaines d'air à la recherche d'ou dretour)</li> <li>Vérifier les soults ne sont pas bloqués</li> <li>Appareillage de meure ensane</li> <li>Vérifier les gaines d'air à la recherche d'obstructions et<br/>vérifier que la pressue en pane</li> <li>Vérifier l'installation du détendeur thermostatique (taille,<br/>emplacement et contact)</li> <li>Vérifier la sourbas lo qués</li> <li>Appareillage de meure est sale</li> <li>Restriction dans la conduite de liquide (filtre dessiccateur<br/>bouché si présent ur le système)</li> <li>Le thermostat ne lonctionne pas correctement</li> <li>Vérifier la sourbase du hermostat (emplacement, niveau)</li> <li>Périne d'un court circuit</li> <li>Vérifier l'installation du det englacement, niveau)</li> </ul> |  |  |
|                                         | Distant martin                                                                                                    |                                                                                                    |  |  |
| * ALEN I * est<br>jaune<br>Flash Code 2 | Decuencinement de<br>pression système<br>La pression de décharge<br>ou de succion est hors<br>limites ou le compresseur<br>est en surcharge | <ol> <li>Pression de refouiement trop elevée</li> <li>Vérifier que la charge de frigorigène n'est pas trop élevée</li> <li>Vérifier que la charge de frigorigène n'est pas trop élevée</li> <li>Vérifier l'absence de produits incondensables dans le<br/>système</li> <li>Mauvaise circulation d'air dans la batterie ventilée du<br/>condenseur (sale, obstrué, endommagé)</li> <li>La soufflerie du condenseur ne fonctionne pas</li> <li>Vérifier le condensateur de la soufflerie</li> <li>Vérifier le condenseur de la soufflerie</li> <li>Vérifier que le moteur de la soufflerie n'est pas bloqué ou<br/>en panne</li> <li>La gaine de retour d'air présente une fuite conséquente</li> <li>Si un limiteur de basse pression est présent dans le<br/>système, vérifier le « Flash Code »</li> </ol>                                                                                                    |  |  |

| DEL de statut                          | Description de la DEL de<br>statut                                                                   | Informations de résolution de problème                                                                                                    |
|----------------------------------------|----------------------------------------------------------------------------------------------------|----------------------------------------------------------------------------------------------------|
| « ALERT » est<br>jaune<br>Flash Code 3 | Cycles Courts<br>Le compresseur fonctionne<br>brièvement                                             | Le signal de demande du thermostat est intermittent     Carte de contrôle ou relais de temporisation défectueux     Si un limiteur de haute pression est présent, consulter les     informations pour le « Flash Code 2 »     Si un limiteur de hause pression est présent, consulter les     informations pour le « Flash Code 1 »                                                                                                    |
| « ALERT » est<br>jaune<br>Flash Code 4 | Kotor bloque                                                                                         | Le condensateur de demarrage est defectueux     Faible voltage d'alimentation (contacter le fournisseur<br>d'énergie si le voltage est faible)     Excès de frigorigène liquide dans le compresseur     Les paliers du compresseur sont grippés     Mesurer le niveau d'huile du compresseur                                                                                                    |
| « ALERT » est<br>jaune<br>Flash Code 5 | Circuit de démarrane                                                                                 | Alimentation de l'appareil extérieur interrompue     Le coupe circuit ou fusible(s) du compresseur est ouvert     Le contracteur du compresseur ne s'est pas ouvert     Vérifier le câblage du contacteur du compresseur et les     connecteurs     Vérifier que le contacteur du compresseur et les     connecteurs     Vérifier le câblage du contacteur du compresseur et les     connecteurs     Vérifier le câblage et les connexions entre l'alimentation et     le compresseur     Vérifier que le voltage pilote n'est pas trop faible au niveau     du contacteur du compresseur faible au niveau     du contacteur du compresseur     Le limiteur de haute pression est ouvert et doit être     réinitialisé manuellement     Circuit ouvert dans le câblage d'alimentation ou les     connexions du compresseur     Le bobinage du compresseur est endommagé     Vérifier la résistance du bobinage du moteur du     compresseur |
| jaune<br>Flash Code 6                  | ouvert                                                                                               | <ol> <li>Circuit ouvert dans le bobinage de démarrage ou dans les<br/>connexions du compresseur</li> <li>Vérifier le càblage et les connexions entre l'alimentation et<br/>la borne « S » du compresseur</li> <li>Le bobinage de démarrage du compresseur est<br/>endommagé</li> <li>Vérifier la résistance du bobinage du moteur du<br/>compresseur</li> </ol>                                                                                                    |
| « ALERT » est<br>jaune<br>Flash Code 7 | Circuit de<br>fonctionnement ouvert<br>Courant présent<br>uniquement dans le circuit<br>de démarrage | Circuit ouvert dans le câblage d'alimentation ou les<br>connexions du compresseur     Vérifier le câblage et les connexions entre l'alimentation et<br>la borne « R » du compresseur     Le bobinage de fonctionnement du compresseur est<br>endommagé     Vérifier la résistance du bobinage du moteur du<br>compresseur                                                                                                    |
| « ALERT » est<br>jaune<br>Flash Code 8 | Contacteur collé                                                                                     | Le contacteur du compresseur est bloqué en position<br>fermée     Le signal de demande du thermostat n'arrive pas au<br>module                                                                                                    |
| « ALERT » est<br>jaune<br>Flash Code 9 | Basse tension<br>Contrôler le circuit < 17<br>Volts alternatif                                       | Le transformateur du circuit de contrôle est en surcharge     Faible voltage d'alimentation (contacter le fournisseur<br>d'énergie si le voltage est faible)     Vérifier les connexions                                                                                                    |

Le numéro du « Flash Code » correspond à un nombre de clignotement de la DEL, suivi d'une pause, avant sa reprise. Le clignotement simultané des DEL TRIP et ALERT indique que le voltage du circuit de contrôle est trop faible pour un fonctionnement normal.

### ÉCRAN PRINCIPAL

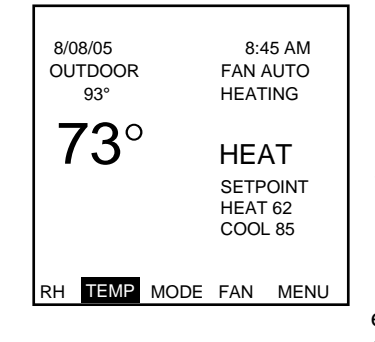

# ÉCRAN PRINCIPAL

Le fonctionnement normal du thermostat se fait à partir de l'écran principal. À l'exception de l'écran SERVICE NEEDED (Demande d'intervention), le thermostat retourne automatiquement à l'affichage de l'écran principal si aucun bouton n'est pressé durant 3 minutes.

L'écran principal affiche la température actuelle, le MODE en cours (HEAT [chauffage], EHEAT [chauffage électrique], COOL [climatisation], AUTO [automatique], et OFF [arrêt]), et les consignes de température (à moins que le MODE ne soit OFF [arrêt]). Si une thermistance extérieure est raccordée au système, la température extérieure est également affichée. Si le thermostat possède une sonde hygrométrique, le degré d'hygrométrie peut être affiché. Le mot HEATING (chauffage) clignotera sous l'affichage du mode « FAN » (soufflerie) lorsqu'une demande de chauffage du thermostat est active. Le mot COOLING (climatisation) clignotera sous l'affichage du mode « FAN » (soufflerie) lorsqu'une demande de climatisation du thermostat est active. La ligne supérieure de l'écran principal affiche normalement l'heure et la date, mais lorsque des conditions exceptionnelles existent, la ligne supérieure est utilisée pour afficher des détails sur ces conditions. Par exemple si une fonction de maintien (HOLD) est définie, l'indication HOLD UNTIL (maintien jusqu'à) (HEURE DATE) ou PERMANENT HOLD (maintien permanent) clignotera sur la ligne supérieure. Si des alertes de maintenance pour les filtres ou autres accessoires doivent être affichées elles le seront sur la ligne supérieure. La ligne inférieure est un groupe de menu. Ses éléments peuvent être sélectionnées à l'aide des boutons DROITE et GAUCHE pour déplacer le curseur puis en appuyant sur le bouton ENTRÉE.

### LIGNE SUPÉRIEURE

HEURE et DATE - Fonctionnement normal.

CONFIGURATION ERROR - Le thermostat n'a pas été correctement configuré lors de l'installation.

HOLD UNTIL (Maintien jusqu'à) (DATE ET HEURE) - Le thermostat est en maintien temporaire ou de vacance.

PERMANENT HOLD (Maintien permanent) - Le thermostat est en condition de maintien permanent.

CHANGE AIR FILTER (Changer filtre à air) – Il faut effectuer la maintenance du filtre à air.

CHANGE UV LAMP (Changer lampe UV) – Il faut effectuer la maintenance de la lampe à UV.

SERVICE TIME (Entretien nécessaire) – Il faut effectuer la maintenance du système.

SERVICE HUMIDIFIER (Entretien humidificateur) – II faut effectuer la maintenance de l'humidificateur.

REMARQUE : Ces intervalles d'entretien sont définis dans les écrans de configuration d'installation (INSTALLER SETTINGS).

SMART RECOVERY (Reprise intelligente) – Le système démarre en avance pour atteindre la température à l'heure programmée. INTERMITTENT FAN (Soufflerie intermittente) – La soufflerie fonctionne en suivant le cycle défini par l'icône de fonctionnement intermittent de soufflerie.

COMMUNICATION ERROR (Erreur de communication) – Utilisé uniquement dans les systèmes équipés de la carte fille NAXA00101DB.

LOCKED (Verrouillé) - Le thermostat est verrouillé II est nécessaire d'entrer le code de déverrouillage.

DEFROST ERROR (Erreur de dégivrage) – Si l'appareil est en mode de dégivrage 15 minutes après l'initiation, le thermostat fait clignoter l'écran « SERVICE NEEDED » et affiche le message « EXCESS DEFROST TIME » (Temps de dégivrage excessif) comme erreur. Le thermostat n'utilisera que les bornes de chauffage auxiliaire durant ce verrouillage.

**REMARQUE :** Toutes les erreurs et les rappels affichés sur la ligne supérieure clignotent alternativement à un intervalle de 1 seconde avec la date et l'heure.

#### La LIGNE INFÉRIEURE contient un groupe de menus sélectionnables.

RH (lorsque utilisé) affiche l'hygrométrie relative et permet la sélection des points de fonctionnement hygrométriques.

TEMP permet de définir un maintien temporaire. Ceci changera la consigne jusqu'au début de la prochaine période de programmation. Cette option peut se changer en CANCEL HOLD (Annuler maintien) lorsqu'un maintien est actif, RESET ALARM (Réinitialiser alarme) lorsqu'une alarme ou une erreur est active, et CANCEL ERROR (Annuler erreur) lorsqu'une erreur de dégivrage (DEFROST ERROR) est présente.

MODE permet de sélectionner le mode de fonctionnement à utiliser. HEAT (Chauffage), COOL (Climatisation), EHEAT (Chauffage électrique), AUTO (Automatique), ou OFF (Arrêt).

Fan (Soufflerie) permet de sélectionner le mode de fonctionnement de la soufflerie. AUTO (Automatique), ON (Marche), ou PROGRAMMED (Programmé).

MENU affiche le menu des options principales (MAIN MENU).

### RH (Hygrométrie relative) – Modèle TSTAT0407 uniquement

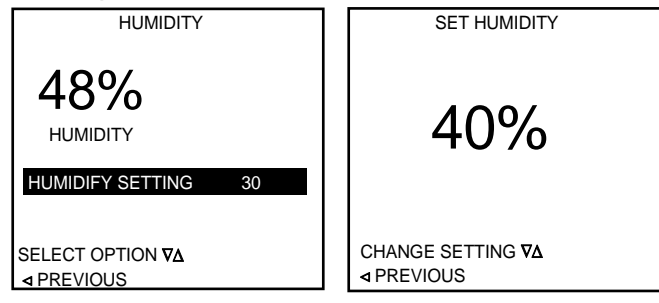

La sélection de RH suivie d'une pression sur le bouton ENTRÉE affichera l'écran HUMIDITY (Hygrométrie) sur les thermostats équipés d'une sonde hygrométrique. Si le thermostat ne possède pas de sonde hygrométrique, cette position affichera les informations de l'installateur. Les paramètres HUMIDIFY (Humidification) et DEHUMIDIFIY (Déshumidification) peuvent être modifiés à l'aide du bouton ENTRÉE pour choisir la zone HUMIDIFY SETTING (Valeur d'humidification) ou DEHUMIDIFY SETTING (Valeur de déshumidification).

REMARQUE : Afin qu'il soit possible de sélectionner un réglage d'humidification ou de déshumidification, l'option d'hygrométrie (HUMIDITY OPTION) doit être réglée sur HUMIDIFY ONLY, DEHUMIDIFY ONLY ou AUTO dans l'écran des paramètres hygrométriques (HUMIDITY SETTINGS) dans le menu des paramètres d'installation (INSTALLER SETTINGS). Utiliser les boutons HAUT et BAS pour changer la consigne d'humidification (HUMIDIFY) ou de déshumidification (DEHUMIDIFY) à l'intérieur de l'étendue offerte. Une fois le réglage désiré obtenu, appuyer sur le bouton ENTRÉE. La borne H du thermostat est activée en mode d'humidification lorsque l'hygrométrie ambiante est située en dessous de la consigne sélectionnée et qu'une demande de chauffage est active. La borne H du thermostat est activée en mode de déshumidification lorsque l'hygrométrie ambiante est située au dessus de la consigne sélectionnée et qu'une demande de climatisation est active. L'option HUMIDIFY ONLY (Humidification seule) n'affiche que les paramètres d'humidification (HUMIDIFY SETTINGS)

L'option DEHUMIDIFY ÓNLY (Déshumidification seule) n'affiche que les paramètres de déshumidification (DEHUMIDIFY SETTINGS) L'option AUTO affiche à la fois les paramètres d'humidification et de déshumidification.

**Remarque :** Se reporter au schéma de câblage pour les options d'humidificateur et de déshumidificateur afin d'assurer un fonctionnement correct du système.

### **TEMP (Température)**

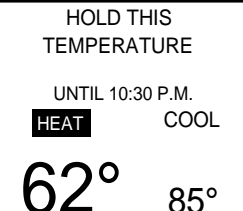

CHANGE SET TEMP ▼∆

◄ PREVIOUS

TEMPERATURE (Maintenir cette température). Si le mode est OFF (Arrêt), la température sera celle du dernier mode défini. Le mode AUTO est illustré. REMARQUE : Une pression sur le bouton HAUT ou BAS dans l'écran principal lorsque le thermostat est

La sélection de TEMP suivie d'une pression sur le bouton ENTRÉE affichera l'écran HOLD THIS

REMARQUE : Une pression sur le bouton HAUT ou BAS dans l'ecran principal lorsque le thermostat dans l'un des modes de fonctionnement à l'exception du mode OFF affichera cet écran.

Utiliser les boutons HAUT et BAS pour modifier la consigne pour HEAT (Chauffage) et COOL (Climatisation). Une fois le réglage désiré obtenu, appuyer sur le bouton ENTRÉE. L'option COOL (Climatisation) sera en surbrillance si l'on est dans HEAT (chauffage) et que le mode défini est AUTO ou la sélection sera enregistrée et le thermostat entrera en condition de maintien (HOLD). Les nouveaux réglages seront utilisés au début de la prochaine période de programmation ou lorsque l'option CANCEL HOLD (Annuler maintien) est sélectionnée dans l'écran principal. Le début de la prochaine période de programmation est affiché sur l'écran. La prochaine période de programmation est également affichée dans un message clignotant sur la ligne supérieure de l'écran principal.

### MODE (OPERATING MODE) [MODE (Mode de fonctionnement)]

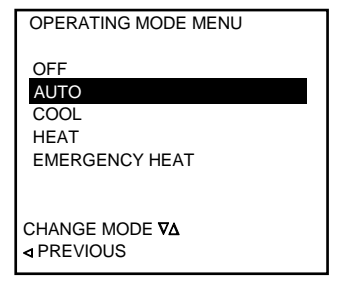

La mise en surbrillance de l'option MODE suivie d'une pression sur le bouton ENTRÉE affichera l'écran OPERATING MODE (Mode de fonctionnement). Utiliser les boutons HAUT et BAS pour mettre le mode de fonctionnement désiré en surbrillance et appuyer sur le bouton ENTRÉE pour activer le mode de fonctionnement désiré. REMARQUE : le mode EMERGENCY HEAT (Chauffage d'urgence) n'est disponible que lorsque le thermostat est configuré pour un fonctionnement avec une thermopompe (HEAT PUMP). L'écran de CONFIGURATION est situé dans l'écran INSTALLER SETTINGS (Paramètres d'installation). L'option AUTO permet de définir une consigne de chauffage (HEAT) et de climatisation (COOL), le thermostat choisissant automatique le mode approprié pour maintenir la température désirée.

### FAN (Soufflerie)

| FAN MENU                       | La mise en surbrillance de l'option FAN suivie d'une pression sur le bouton ENTRÉE affichera l'écran FAN                                                                                               |
|--------------------------------|----------------------------------------------------------------------------------------------------|
| AUTO                           | MODE (Mode de souttierie). Les options sont :                                                                                                    |
| ON                             | AUTO – Le thermostat décidera lorsque la soufflerie doit être active en fonction du fonctionnement des                                                                                                 |
| PROGRAMMED FAN                 | bornes de chauffage et de climatisation.<br>ON (Marche) – La soufflerie fonctionne continuellement<br>PROGRAMMED FAN (Soufflerie programmée) – Le mode de fonctionnement de la soufflerie sera soit ON |
| SELECT OPTION ∇∆<br>⊲ PREVIOUS | ou AUTO en fonction des reglages entres dans recran de programmation (PROGRAM SCREEN).                                                                                                    |

### MENU (MAIN MENU) [MENU (Menu principal)]

| MAIN MENU           |
|---------------------|
| SET DATE AND TIME   |
| HOLD                |
| PROGRAM             |
| FAN                 |
| MODE                |
| DISPLAY HUMIDITY    |
| DISPLAY DEALER INFO |
| SETTINGS            |
| SECURITY LOCKOUT    |
| ◄ PREVIOUS          |
|                     |

La mise en surbrillance de l'option MENU suivie d'une pression sur le bouton ENTRÉE affichera l'écran MAIN MENU (Menu principal). La mise en surbrillance de l'une des options à l'aide des boutons HAUT et BAS suivie d'une pression sur le bouton ENTRÉE affichera l'écran approprié pour cette option. Une pression sur le bouton GAUCHE affichera l'écran principal.

REMARQUE : Les produits qui ne possèdent pas de capteur hygrométrique n'affichent pas l'option DISPLAY HUMIDITY (Afficher hygrométrie).

### SET DATE AND TIME (Réglage de la date et de l'heure)

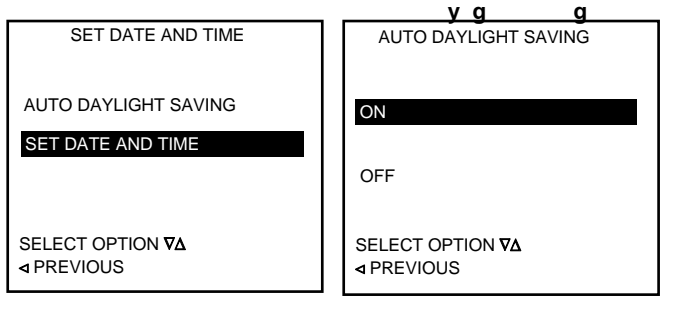

La mise en surbrillance de l'option SET DATE AND TIME suivie d'une pression sur le bouton ENTRÉE affichera les écrans de réglage de la date et de l'heure. Le premier écran offre l'option de définir le passage automatique de l'heure d'été à l'heure d'hiver et inversement au travers de l'option AUTO DAYLIGHT SAVING ou de régler la date et l'heure au travers de l'option SET DATE AND TIME.

La mise en surbrillance de l'option AUTO DAYLIGHT SAVING suivie d'une pression sur le bouton ENTRÉE affichera les options de changement automatique d'heure d'été et d'hiver dans l'écran AUTO DAYLIGHT SAVING.

La mise en surbrillance de l'option OFF (Arrêt) suivie d'une pression sur le bouton ENTRÉE désactivera le changement d'heure automatique. La mise en surbrillance de l'option ON (Marche) suivie d'une pression sur le bouton ENTRÉE activera le changement d'heure automatique.

| SET DATE AND TIME | SET DATE AND TIME        | SET DATE AND TIME        | SET DATE AND TIME        | SET DATE AND TIME        |
|-------------------|--------------------------|--------------------------|--------------------------|--------------------------|
| 08                | 08                       | 05                       | 10 AM                    | 21                       |
| SET DAY           | SET MONTH                | set year                 | SET HOUR                 | SET MINUTES              |
| PREVIOUS          | CHANGE SETTING <b>V∆</b> | CHANGE SETTING <b>V∆</b> | CHANGE SETTING <b>▼∆</b> | CHANGE SETTING <b>V∆</b> |
|                   | ⊲ PREVIOUS               | ⊲ PREVIOUS               | ◄ PREVIOUS               | ◀ PREVIOUS               |

La mise en surbrillance de l'option SET DATE AND TIME suivie d'une pression sur le bouton ENTRÉE affichera les écrans de réglage de la date et de l'heure, suivre ensuite la progression des différents écrans de réglage. Utiliser le bouton HAUT et BAS pour changer le mois (MONTH), le jour (DAY), l'année (YEAR), l'heure (HOUR) et les minutes (MINUTES). Une pression sur le bouton ENTRÉE lorsque le réglage désiré est affiché affichera l'écran de réglage du paramètre suivant. Une pression sur le bouton GAUCHE affichera l'écran précèdent.

. Une fois que les minutes sont réglées, et après avoir appuyé sur le bouton ENTRÉE, la nouvelle date et heure sont acceptés et l'écran affiche le menu principal (MAIN MENU).

### HOLD MENU (Menu de maintien)

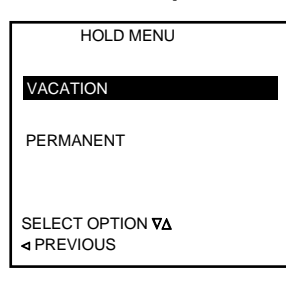

La mise en surbrillance de l'option HOLD suivie d'une pression sur le bouton ENTRÉE affichera les écrans HOLD (Maintien). L'écran de maintien initial demande si le maintien sera un maintien de vacance (VACATION) ou un maintien permanent (PERMANENT). Un maintien permanent conservera le paramètre de maintien jusqu'à ce que le maintien soit annulé par la mise en surbrillance de l'option CANCEL HOLD dans l'écran principal suivie d'une pression sur le bouton ENTRÉE.

### VACATION HOLD (Maintien de vacance)

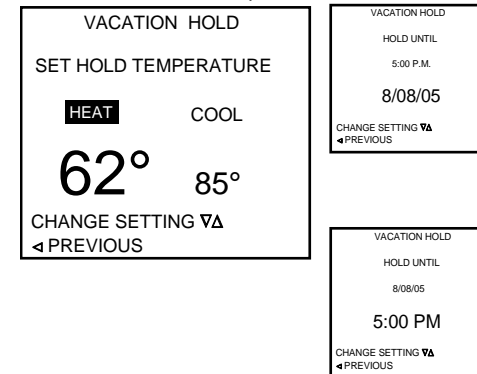

Un maintien de vacance se termine automatiquement à la date et à l'heure choisies. Maintenir le bouton HAUT ou BAS enfoncé pour modifier la température de chauffage (HEAT) ou de climatisation (COOL) jusqu'à l'obtention de la température désirée, puis appuyer sur le bouton ENTRÉE pour valider le réglage. La pression sur le bouton ENTRÉE aura pour effet d'afficher l'écran de réglage du paramètre suivant. Une pression sur le bouton GAUCHE affichera l'écran précédent. Une fois la consigne de température réglée, l'écran suivant affiche les réglages de date (DATE) et heure (TIME). Utiliser les boutons HAUT et BAS pour sélectionner la date désirée puis appuyer sur le bouton ENTRÉE. Vient ensuite le réglage de l'heure. Utiliser

(DATE) et heure (TIME). Utiliser les boutons HAUT et BAS pour sélectionner la date désirée puis appuyer sur le bouton ENTRÉE. Vient ensuite le réglage de l'heure. Utiliser les boutons HAUT et BAS pour sélectionner l'heure désirée pour le retour au programme normal, puis appuyer sur le bouton ENTRÉE. L'écran affiche de nouveau le menu principal (MAIN MENU).

### PERMANENT HOLD (Maintien permanent)

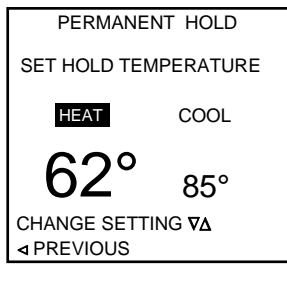

La mise en surbrillance de l'option PERMANENT HOLD suivie d'une pression sur le bouton ENTRÉE affichera l'écran PERMANENT HOLD (Maintien permanent). Utiliser les boutons HAUT et BAS pour sélectionner la température désirée puis appuyer sur le bouton ENTRÉE. L'écran affiche de nouveau le menu principal (MAIN MENU). Un maintien permanent peut être annulé en changeant le mode de fonctionnement ou en plaçant l'option CANCEL HOLD (Annuler maintien) en surbrillance dans l'écran principal puis en appuyant sur la touche ENTRÉE.

### PROGRAM MENU (Menu programme)

| PROGRAM MENU                            |                               |  |  |  |
|-----------------------------------------|-------------------------------|--|--|--|
| COPY<br>TUESDAY<br>THURSDAY<br>SATURDAY | MONDAY<br>WEDNESDAY<br>FRIDAY |  |  |  |
| EVERY DAY                               | WEEKDAVS                      |  |  |  |
| WEEKENDS                                | WEEKDATS                      |  |  |  |
| SELECT OPTIC<br>⊲ PREVIOUS              | DN <b>V∆</b>                  |  |  |  |

La mise en surbrillance de l'option PROGRAM dans le menu principal suivie d'une pression sur le bouton ENTRÉE affichera l'écran PROGRAM MENU (Menu programme).

Ce menu permet au thermostat de changer la consigne de température en fonction du jour et de l'heure. Les jours de la semaine peuvent être paramétrés indépendamment, être paramétrés en un seul bloc, les jours de fin de semaine peuvent être paramétrés ensembles, ou l'ensemble des jours peuvent être paramétrés de façon identique.

### **PROGRAMMING SCREEN (Écran de programmation)**

| EVERY<br>WAKE<br>6:00A | DAY<br>HEAT<br>70 | ,<br>COOL<br>78 | FAN<br>AUTO |
|------------------------|-------------------|-----------------|-------------|
| LEAVE<br>8:00A         | 62                | 85              | AUTO        |
| RETURN<br>5:00P        | 70                | 78              | AUTO        |
| SLEEP<br>10:00P        | 62                | 82              | AUTO        |
| SAVE                   |                   |                 |             |
|                        | JS                |                 |             |

Pour programmer un jour, mettre le jour désiré en surbrillance et appuyer sur le bouton ENTRÉE. Le thermostat affiche l'écran de programmation (PROGRAMMING SCREEN). L'écran de programmation présente soit 4, soit 2 événements à programmer en fonction de la valeur du paramètre EVENTS PER DAY (Évènements par jour) situé dans le menu INSTALLER SETTINGS (Paramètres d'installation).

Utiliser les boutons HAUT et BAS pour sélectionner un évènement à programmer puis utiliser les boutons DROITE et GAUCHE pour naviguer entre l'heure et la température. Pour changer l'heure d'un évènement, placer l'heure en surbrillance et utiliser les boutons HAUT et BAS pour modifier la valeur. Aller ensuite à la valeur suivante à modifier en appuyant sur le bouton ENTRÉE ou sur le bouton DROITE. Il est possible de retourner au paramètre précédent en appuyant sur le bouton GAUCHE. Lorsque les valeurs désirées sont correctement réglées, placer le mot SAVE (Enregistrer) en surbrillance et appuyer sur le bouton ENTRÉE. Si l'on désire dupliquer ce programme vers un autre jour ou vers tous les autres jours, placer le mot COPY (Copier) en surbrillance et appuyer sur le bouton ENTRÉE. Il est alors demandé de choisir à partir de quel jour et en direction de quel jour la copie doit être effectuée. Appuyer sur le bouton ENTRÉE pour effectuer la copie ou sur le bouton GAUCHE pour retourner à l'écran précédent.

### DISPLAY HUMIDITY (Afficher hygrométrie) – Modèle TSTAT0407 uniquement

| HUMIDITY                              |  |
|---------------------------------------|--|
| 48%<br>HUMIDITY                       |  |
| HUMIDIFY SETTING 30                   |  |
| SELECT OPTION <b>∇∆</b><br>⊲ PREVIOUS |  |

Placer l'option DISPLAY HUMIDITY en surbrillance puis mettre YES (Oui) en surbrillance suivi d'une pression sur le bouton ENTRÉE permet d'afficher le degré d'hygrométrie dans l'écran principal.

### **DISPLAY DEALER INFO (Afficher les informations de l'installateur)**

| BRAND NAME:                             |      |
|-----------------------------------------|------|
| XXXXXXXXXXXXXXXXXXXXXXXXXXXXXXXXXXXXXXX |      |
| FURNACE MODEL NUMBER:                   |      |
| XXXXXXXXXXXXXXXXXXXXXXXXXXXXXXXXXXXXXXX |      |
| HP MODEL NUMBER:                        |      |
| XXXXXXXXXXXXXXXXXXXXXXXXXXXXXXXXXXXXXXX |      |
| CONTRACTOR NAME:                        |      |
| XXXXXXXXXXXXXXXXXXXXXXXXXXXXXXXXXXXXXXX |      |
| 260-555-5555                            |      |
| SERIAL NUMBER:                          |      |
| XXXXXXXXXXXXXXXXXXXXXXXXXXXXXXXXXXXXXXX |      |
| ◄ PREVIOUS SAV                          | /E 🔳 |

La mise en surbrillance de DISPLAY DEALER INFO suivie d'une pression sur le bouton ENTRÉE affichera l'écran intitulé YOUR DEALER IS (Votre installateur est). Il ne s'agit que d'un écran d'information et aucune option n'est disponible dans cet écran.

Remarque : Les informations doivent être entrées manuellement dans l'écran INPUT DEALER INFO (Entrée des informations de l'installateur) avant que les données ne puissent être affichées dans cet écran.

### SETTINGS (SETTINGS MENU) [Réglages (Menu réglages)]

|                                       | La mise en surbrillance de l'option SETTINGS dans le menu principal suivie d'une pression sur le bouton                             |
|---------------------------------------|----------------------------------------------------------------------------------------------------|
| SETTINGS MENU                         | ENTRÉE affichera l'écran SETTINGS MENU (Menu réglages).                                                                             |
|                                       | Les options disponibles dans le menu des réglages (SETTINGS MENU) sont :                                                            |
| SCREEN SETTINGS                       | SCREEN SETTINGS (Réglages écran) – ceci permet la personnalisation de l'apparence de l'écran du                                     |
| AUTO CHANGEOVER                       | thermostat.<br>AUTO CHANGE OVER (Inversion automatique) – Permet l'utilisation de la sélection du mode AUTO ou                      |
| INTERMITTENT FAN                      | désactive cette fonction.<br>INTERMITTANT FAN (Soufflerie intermittente) – Fait fonctionner la soufflerie indépendamment lorsque le |
| SELECT OPTION <b>V∆</b><br>⊲ PREVIOUS | système n'a pas fonctionné pendant une période de temps pour aider à égaliser la température et brasser<br>l'air.                   |

### SCREEN SETTINGS (Réglages écran)

| SCREEN SETTINGS<br>FAHRENHEIT OR CELSIUS<br>12 or 24 HOUR CLOCK<br>LANGUAGE<br>CONTRAST<br>BACKLIGHT ON TIME<br>SELECT OPTION VA<br>↓ PREVIOUS | La mise en surbrillance de l'option SCREEN SETTINGS suivie d'une pression sur le bouton ENTRÉE<br>affichera l'écran SCREEN SETTINGS (Réglages écran).<br>Les options de l'écran SCREEN SETTINGS sont :<br>FAHRENHEIT OR CELSIUS (Fahrenheit ou Celsius) – Affiche la température en F ou C.<br>12 OR 24 HOUR CLOCK (Horloge 12 ou 24 heures) – Affiche l'heure en AM/PM ou sur 24 heures<br>LANGUAGE (Langue) – Seul l'Anglais est disponible à l'heure actuelle.<br>CONTRAST (Contraste) – Permet d'ajuster l'opacité de l'écran et des caractères<br>BACKLIGHT ON TIME (Durée du rétro éclairage) – Permet de définir combien de temps le rétro éclairage<br>reste actif après la dernière pression sur l'un des boutons du thermostat. |
|----------------------------------------------------------------------------------------------------|----------------------------------------------------------------------------------------------------|
|----------------------------------------------------------------------------------------------------|----------------------------------------------------------------------------------------------------|

### FAHRENHEIT OR CELSIUS (Fahrenheit ou Celsius)

| TEMPERATURE SCALE                     |                                                                                                    |
|---------------------------------------|----------------------------------------------------------------------------------------------------|
| FAHRENHEIT                            | La mise en surbrillance de FAHRENHEIT OR CELSIUS suivie d'une pression sur le bouton ENTRÉE affichera l'écran TEMPERATURE SCALE (Échelle de température).                                                                                   |
| CELSIUS                               | Utiliser les boutons HAUT et BAS pour selectionner l'option desiree puis appuyer sur le bouton ENTREE.<br>L'affichage changera pour refléter l'échelle de température choisie et l'écran affichera le menu des<br>réglages (SETTINGS MENU). |
| SELECT OPTION <b>∇∆</b><br>⊲ PREVIOUS |                                                                                                    |
|                                       |                                                                                                    |

### 12 OR 24 HOUR CLOCK (Horloge 12 ou 24 heures)

| 12 OR 24 HOUR CLOCK            | La mise en surbrillance de 12 OR 24 HOUR CLOCK suivie d'une pression sur le bouton ENTRÉE affichera l'écran 12 OR 24 HOUR CLOCK (Horloge 12 ou 24 heures).                                                                      |
|--------------------------------|----------------------------------------------------------------------------------------------------|
| 12 HOUR                        | Cette option affichera l'heure en format 12 heures (5:22 PM) ou en format 24 heures (17:22)                                                                                                    |
| SELECT OPTION V∆<br>⊲ PREVIOUS | Utiliser les boutons HAUT et BAS pour sélectionner la méthode d'affichage désirée puis appuyer sur le<br>bouton ENTRÉE pour appliquer le choix sélectionné. L'écran affiche de nouveau le menu des réglages<br>(SETTINGS MENU). |

### LANGUAGE (Langue)

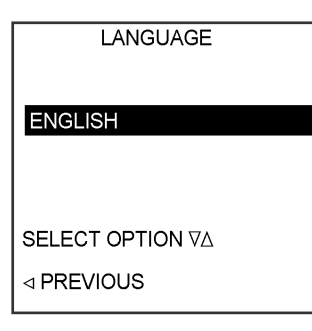

À l'heure actuelle ENGLISH (Anglais) est la seule option disponible.

### CONTRAST (Contraste)

![](_page_16_Picture_11.jpeg)

La mise en surbrillance de l'option CONTRAST suivie d'une pression sur le bouton ENTRÉE affichera l'écran CONTRAST (Contraste). Le contraste peut être changé en temps réel en appuyant sur les boutons HAUT et BAS. Un fois le contraste désiré obtenu, appuyer sur le bouton ENTRÉE, l'écran affiche alors de nouveau le menu des réglages (SETTINGS MENU).

### BACKLIGHT ON TIME (Durée du rétro éclairage)

![](_page_17_Picture_2.jpeg)

La mise en surbrillance de BACKLIGHT ON TIME suivie d'une pression sur le bouton ENTRÉE affichera l'écran BACKLIGHT ON TIME (Durée du rétro éclairage). Utiliser les boutons HAUT et BAS pour sélectionner la durée pendant laquelle l'éclairage de l'écran reste actif après la dernière pression sur l'un des boutons du thermostat. Il n'est généralement pas conseillé de laisser l'éclairage fonctionner continuellement car la lumière peut générer de la chaleur qui pourrait interférer avec les mesures de la température de la pièce.

Lorsque la durée désirée est réglée, appuyer sur le bouton ENTRÉE, l'écran affiche de nouveau le menu des réglages (SETTINGS MENU). (30 – 120 secondes)

Pour sortir de cet écran ou de tout autre écran, appuyer sur le bouton GAUCHE pour retourner à l'écran précédent

### AUTO CHANGEOVER (Inversion automatique)

| SELECT OPTION <b>⊽∆</b><br>⊲ PREVIOUS | AVERTISSEMENT : La fonction COOLING LOCKOUT (Verrouillage de climatisation) en conjonctior<br>avec un capteur de température extérieure doit être utilisée, ou à défaut une trousse de faible<br>température ambiante, pour empêcher le compresseur de fonctionner en climatisation par temps                                                                             |
|---------------------------------------|----------------------------------------------------------------------------------------------------|
| AUTO OR MANUAL CHANGE                 | L'option AUTO CHANGEOVER TIME permet de définir la période de temps d'arrêt minimum nécessaire<br>avant d'inverser le mode.                                                                                                    |
| AUTO CHANGEOVER                       | La mise en surbrillance de l'option AUTO CHANGEOVER suivie d'une pression sur le bouton ENTRÉE<br>affichera l'écran AUTO CHANGEOVER (Inversion automatique).<br>L'inversion automatique permet au thermostat de déterminer si le chauffage ou la climatisation doit être<br>actif.<br>L'option AUTO OR MANI IAL (Auto ou manuel) détermine si le mode AUTO est disponible |

### AUTO CHANGEOVER TIME (Temporisation d'inversion automatique)

![](_page_17_Picture_9.jpeg)

La mise en surbrillance de l'option AUTO CHANGEOVER TIME suivie d'une pression sur le bouton ENTRÉE affichera l'écran AUTO CHANGEOVER TIME (Temporisation d'inversion automatique). Cet écran permet de définir une durée minimum durant laquelle le système doit être au repos avant que l'inversion automatique de mode ne soit permise. Par exemple, si la temporisation d'inversion est réglée sur 30 minutes et que le système était en mode de climatisation et que la température de la pièce tombe en dessous de la consigne de chauffage, la climatisation doit être à l'arrêt pendant 30 minutes avant que le chauffage ne prenne le relais.

L'étendue du paramètre est de 5 à 120 minutes, par incréments de 15 minutes

### AUTO OR MANUAL CHANGE (Inversion manuelle ou automatique)

![](_page_17_Picture_13.jpeg)

La mise en surbrillance de l'option AUTO OR MANUAL suivie d'une pression sur le bouton ENTRÉE affichera l'écran AUTO OR MANUAL CHANGE (Inversion manuelle ou automatique). Une pression sur le bouton HAUT ou BAS fera alterner la sélection entre AUTO (Automatique) et MANUAL (Manuelle). La section de AUTO permet au mode AUTO d'être sélectionné. La sélection de MANUAL supprime l'option AUTO de l'écran de MODE et nécessite une sélection manuelle des modes HEAT (Chauffage) ou COOL (Climatisation). Une pression sur le bouton ENTRÉE lorsque l'option désirée est en surbrillance activera cette option.

# INTERMITTENT FAN NO HEAT OR COOL CALL FAN ON TIME (Durée de fonctionnement de la soufflerie intermittente en absence de demande de chauffage ou de climatisation)

![](_page_18_Picture_2.jpeg)

La mise en surbrillance de l'option INTERMITTENT FAN suivie d'une pression sur le bouton ENTRÉE affichera l'écran INTERMITTENT FAN (Soufflerie intermittente).

L'activation de l'option de soufflerie intermittente fera fonctionner la soufflerie pendant une durée pouvant aller jusqu'a 20 minutes puis la mettra au repos pendant une durée pouvant aller jusqu'a 40 minutes si aucune demande de chauffage ou de climatisation n'a été reçue pendant 60 minutes. La durée de fonctionnement de la soufflerie est réglée en premier. L'utilisation des boutons HAUT et BAS permet d'effectuer une sélection dans une étendue de OFF (pas de fonctionnement intermittent de la soufflerie) jusqu'à 20 minutes.

# INTERMITTENT FAN NO HEAT OR COOL CALL FAN OFF TIME (Durée d'arrêt de la soufflerie intermittente en absence de demande de chauffage ou de climatisation)

![](_page_18_Picture_6.jpeg)

Une pression sur le bouton ENTRÉE affiche l'écran suivant, le réglage du temps d'arrêt. Ceci est le temps durant lequel la soufflerie doit être à l'arrêt avant que la durée de fonctionnement ne puisse commencer. Si aucune demande de chauffage ou de climatisation n'est reçue et que la soufflerie n'est mise en fonctionnement manuellement ou par les réglages d'un programme, elle entrera en fonctionnement pendant la durée définie dans l'écran FAN ON TIME (Durée de fonctionnement de la soufflerie). L'utilisation des boutons HAUT et BAS peut faire varier le temps d'arrêt de 5 à 40 minutes. Une pression sur le bouton ENTRÉE activera le fonctionnement intermittent de la soufflerie et affichera le menu des réglages (SETTINGS MENU).

### SECURITY LOCK OUT (Verrouillage de sécurité)

![](_page_18_Picture_9.jpeg)

La mise en surbrillance de l'option SECURITY LOCKOUT dans le menu principal suivie d'une pression sur le bouton ENTRÉE affichera l'écran SECURITY LOCKOUT (Verrouillage de sécurité). L'activation du verrouillage de sécurité et l'entrée d'un code de sécurité à 4 chiffres permettent d'interdire les changements non autorisés des données du thermostat. Le verrouillage peut être total, aucune fonction n'est accessible sans l'entrée du code de sécurité, ou partiel, permettant l'entrée d'un maintien temporaire pour supplanter la consigne courante.

Pour activer le verrouillage total du thermostat, mettre l'option TOTAL KEYPAD LOCKOUT (Verrouillage total du clavier) en surbrillance et appuyer sur le bouton ENTRÉE. Pour autoriser une modification temporaire des consignes programmées ou le changement de la consigne dans les systèmes non programmables, placer l'option TETMP ADJUST ONLY (Ajustement temporaire uniquement) en surbrillance et appuyer sur le bouton ENTRÉE.

L'écran ENTER PIN NUMBER (Entrée du code de sécurité) apparaît.

![](_page_18_Picture_13.jpeg)

Utiliser les boutons HAUT et BAS pour modifier le digit sélectionné jusqu'à ce que le chiffre désiré soit affiché. Appuyer sur le bouton ENTRÉE pour sélectionner le digit suivant. Soyez certain de choisir un code dont vous pourrez vous rappeler. Une fois le dernier digit sélectionné, le thermostat affichera l'écran principal et toute tentative de changement des réglages du thermostat fera clignoter le message LOCKED (Verrouillé) et affichera l'écran UNLOCK SCREEN (Écran de déverrouillage).

Entrer le code dans l'écran de déverrouillage pour autoriser les changements des réglages du thermostat. Une fois le thermostat déverrouillé, il est nécessaire de ré-entrer un code de sécurité pour re-verrouiller le thermostat.

**REMARQUE :** Le code 9999 déverrouillera toujours le thermostat.

| PARAMÉTRES D'USINE                            |                    |                                    |  |  |
|-----------------------------------------------|--------------------|------------------------------------|--|--|
| OPTION                                        | RÉGLAGE PAR DÉFAUT | ÉTENDUE                            |  |  |
| Set Temperature                               | 70                 | 55 - 95                            |  |  |
| Display F or C                                | F                  | F ou C                             |  |  |
| Auto Daylight Savings Time                    | ON                 | ON ou OFF                          |  |  |
| 12 or 24 Hour Clock                           | 12                 | 12 ou 24                           |  |  |
| Allow AUTO MODE                               | ON                 | ON ou OFF                          |  |  |
| Temporary HOLD                                | OFF                | ON ou OFF                          |  |  |
| Vacation Hold                                 | OFF                | ON ou OFF                          |  |  |
| Permanent HOLD                                | OFF                | ON ou OFF                          |  |  |
| Operating Mode                                | OFF                | OFF, HEAT, COOL, EHEAT, AUTO       |  |  |
| EVENTS PER DAY                                | 4                  | 2 ou 4                             |  |  |
| TEMPERATURE OFFSET                            | 0                  | -5 à +5                            |  |  |
| REMOTE TEMPERATURE OFFSET                     | 0                  | -5 à +5                            |  |  |
| OUTDOOR TEMPERATURE OFFSET                    | 0                  | -5 à +5                            |  |  |
| HUMIDITY OFFSET                               | 0                  | -10 à +10%                         |  |  |
| ANTICIPATOR                                   | 3                  | 1à9                                |  |  |
| NO COOLING BELOW OUTDOOR TEMPERATURE          | NONE               | OFF- 45 - 55                       |  |  |
| NO ELECTRIC HEAT ABOVE OUTDOOR<br>TEMPERATURE | NONE               | NONE - 5 - 60                      |  |  |
| SMART RECOVERY                                | OFF                | ON - OFF                           |  |  |
| FAN OPERATING MODE                            | AUTO               | AUTO - ON - PROGRAMMED             |  |  |
| BACKLIGHT ON TIME                             | 30 SEC             | 15 à ON                            |  |  |
| CYCLES PER HOUR                               | 4                  | 4 ou 6                             |  |  |
| AUTO CHANGEOVER TIME                          | 15 min.            | 5 à 120                            |  |  |
| HUMIDITY SET POINT                            | 40                 | 10 - 50%                           |  |  |
| DEHUMIDIFY SET POINT                          | 60                 | 40 - 90%                           |  |  |
| HUMIDITY OPTIONS                              | NONE               | HUMIDIFY, DEHUMIDIFY, AUTO, NONE   |  |  |
| SMART HEAT STAGE TIME                         | 30 min             | OFF à 120 min.                     |  |  |
| SMART STAGING                                 | ON                 | ON - OFF                           |  |  |
| INTERMITTENT FAN ON TIME                      | OFF                | OFF à 20                           |  |  |
| INTERMITTENT FAN OFF TIME                     | 40                 | 5à40                               |  |  |
| LOCK SCREEN                                   | OFF                | OFF, ALL, ALLOW TEMPERATURE CHANGE |  |  |
| AIR FILTER ALARM                              | MONTHS             | MONTHS OR HOURS                    |  |  |
| AIR FILTER ALARM MONTHS                       | 6                  | OFF à 48 months                    |  |  |
| AIR FILTER ALARM HOURS                        | 1000               | OFF à 3600                         |  |  |
| HUMIDIFIER ALARM                              | MONTHS             | MONTHS ou HOURS                    |  |  |
| HUMIDIFIER ALARM MONTHS                       | OFF                | OFF à 48 MONTHS                    |  |  |
| HUMIDIFIER ALARM HOURS                        | 0FF                | OFF à 3600 heures                  |  |  |
| UV LAMP ALARM                                 | MONTHS             | MONTHS ou HOURS                    |  |  |
| UV LAMP ALARM MONTHS                          | OFF                | OFF à 48 mois                      |  |  |
| UV LAMP ALARM HOURS                           | OFF                | OFF à 3600                         |  |  |
| SERVICE AIR CLEANER ALARM                     | MONTHS             | MONTHS ou HOURS                    |  |  |
| SERVICE AIR CLEANER ALARM MONTHS              | OFF                | OFF à 48 mois                      |  |  |
| SERVICE AIR CLEANER ALARM HOURS               | OFF                | OFF à 3600 heures                  |  |  |

Programme par défaut ALL DAYS (Tous les jours)

| <b>WAKE</b><br>6:00AM   | <b>HEAT</b><br>70 | <b>COOL</b><br>78 | <b>FAN</b><br>AUTO |
|-------------------------|-------------------|-------------------|--------------------|
| <b>LEAVE</b><br>8:00 AM | 62                | 85                | AUTO               |
| SI EED                  | 70                | 78                | AUTO               |
| 10:00 PM                | 62                | 82                | AUTO               |

### **INFORMATIONS SUR LE CAPTEUR EXTÉRIEUR / INTÉRIEUR**

Se reporter à la documentation du capteur extérieur pour plus de détails. La documentation est incluse avec le capteur fourni avec le thermostat.

REMARQUE : Le capteur extérieur peut être utilisé comme capteur intérieur et être raccordé aux bornes ID et GND situées à l'arrière du thermostat. Lorsqu'un capteur intérieur est utilisé, il supplante le capteur embarqué du thermostat.

![](_page_20_Figure_4.jpeg)

| TEMP | Rnominale | RES. TOL | Rmin. (Ω) | Rmax. (Ω) | TEMP. COEF. | TEMP. PREC. |
|------|-----------|----------|-----------|-----------|-------------|-------------|
| (F⁰) | (Ω)       | ±%       |           |           | (%/*F)      | (±*F)       |
| 40   | 344711    | 11,21    | 306069    | 383353    | 3,74        | 3,00        |
| 31   | 247768    | 10,83    | 220935    | 274601    | 3,61        | 3,00        |
| 22   | 180147    | 10,44    | 161340    | 198955    | 3,48        | 3,00        |
| 13   | 132410    | 10,06    | 119063    | 145757    | 3,36        | 3,00        |
| 4    | 98324     | 6,50     | 91933     | 104716    | 3,25        | 2,00        |
| 5    | 73724     | 6,30     | 69079     | 78368     | 3,15        | 2,00        |
| 14   | 55787     | 6,10     | 52384     | 59190     | 3,05        | 2,00        |
| 23   | 42583     | 5,92     | 40062     | 45104     | 2,96        | 2,00        |
| 32   | 32773     | 2,85     | 31839     | 33707     | 2,85        | 1,00        |
| 41   | 25456     | 2,76     | 24753     | 26158     | 2,76        | 1,00        |
| 50   | 19932     | 2,68     | 19397     | 20466     | 2,68        | 1,00        |
| 59   | 15725     | 2,59     | 15318     | 16133     | 2,59        | 1,00        |
| 68   | 12497     | 2,51     | 12183     | 12811     | 2,51        | 1,00        |
| 77   | 10000     | 2,44     | 9756      | 10244     | 2,44        | 1,00        |
| 86   | 8055      | 2,37     | 8764      | 8246      | 2,37        | 1,00        |
| 95   | 6528      | 2,30     | 6378      | 6679      | 2,30        | 1,00        |
| 104  | 5323      | 4,48     | 5085      | 5562      | 2,24        | 2,00        |
| 113  | 4365      | 4,34     | 4176      | 4554      | 2,17        | 2,00        |
| 122  | 3599      | 4,22     | 3447      | 3751      | 2,11        | 2,00        |
| 131  | 2983      | 6,16     | 2800      | 3167      | 2,05        | 3,00        |
| 140  | 2486      | 5,99     | 2337      | 2635      | 2,00        | 3,00        |
| 149  | 2082      | 5,83     | 1961      | 2204      | 1,94        | 3,00        |
| 158  | 1753      | 5,67     | 1653      | 1852      | 1,89        | 3,00        |
| 167  | 1482      | 7,36     | 1373      | 1591      | 1,84        | 4,00        |
| 176  | 1258      | 7,17     | 1168      | 1349      | 1,79        | 4,00        |
| 185  | 1073      | 8,73     | 979,4     | 1167      | 1,75        | 5,00        |
| 194  | 918,9     | 8,51     | 840,7     | 997,1     | 1,70        | 5,00        |
| 203  | 789,9     | 9,96     | 711,3     | 868,6     | 1,66        | 6,00        |
| 212  | 681.6     | 9.68     | 615.6     | 747.6     | 1.61        | 6.00        |

### CARTE FILLE NAXA00101DB

La carte fille de contrôle NAXA00101DB permet d'utiliser les 4 fils de thermostat existant dans une habitation finie pour communiquer avec les thermostats TSTAT0406 et TSTAT0407. La carte fille traduit les demandes de chauffage et de climatisation et envoie des International Comfort Products, LLC Page 21 48201530101F Sep 2008 signaux normaux vers les équipements intérieurs et extérieurs selon les besoins. La carte fille NAXA00101DB doit être utilisée en conjonction avec le thermostat TSTAT406 ou TSTAT0407 pour un fonctionnement correct. La carte fille fournit un lien de communication ModBus RS485 à deux fils et du 24 volts alternatif au thermostat au travers d'un câblage à 4 fils, une entrée « L » en provenance du module Comfort Alert, une entrée de capteur pour la sonde de température extérieure, sept sorties de thermostat 24 volts alternatif (W,G,Y,O,W2,Y2,H) et les DEL de communication et d'état.

#### La trousse de carte fille NAXA00101 comprend les éléments suivants :

- Carte fille NAXA00101DB
- 4 vis de montage numéro 6
- Faisceau d'entrée « L » et serre-fils
- Faisceau pour capteur de température extérieur et serre-fils
- Instructions d'installation

![](_page_21_Figure_8.jpeg)

### Bornes et connexions de la carte fille

Voir les schémas de câblage pour une installation et un câblage correct.

Les branchements suivants sont fournis sur le bloc P2 : (Branchements d'alimentation et de communication vers le thermostat)

```
P2 - Broche 1
                           "R"
                                      Alimentation 24V alternatif pour thermostat
        P2 - Broche 2
                           "GND"
                                      Terre pour thermostat
         P2 - Broche 3
                                      Borne DX+ vers la borne A+ du thermostat
                           "DX+"
         P2 - Broche 4
                           "DX-"
                                      Borne DX- vers la borne B- du thermostat
Les branchements suivants sont fournis sur le bloc P3 : (Sorties en direction de l'équipement HVAC)
        P3 – Broche 1
                           "O"
                                      Sortie 24V alternatif du thermostat
                           "W"
                                      Sortie 24V alternatif du thermostat
        P3 – Broche 2
                                      Sortie 24V alternatif du thermostat
         P3 – Broche 3
                           "G"
                           "Y"
         P3 – Broche 4
                                      Sortie 24V alternatif du thermostat
         P3 – Broche 5 "Non utilisé"
                                      Sortie 24V alternatif du thermostat
Les branchements suivants sont fournis sur le bloc P4 : (Sorties en direction de l'équipement HVAC)
        P4 – Broche 1
                                      Sortie 24V alternatif du thermostat
                           "H"
         P4 – Broche 2
                           "W2"
                                      Sortie 24V alternatif du thermostat
                           "Y2"
                                      Sortie 24V alternatif du thermostat
         P4 – Broche 3
         P4 – Broche 4
                           "R"
                                      Entrée d'alimentation 24V alternatif du système
                           "C"
         P4 – Broche 5
                                      Entrée commune 24V alternatif du système
Les branchements suivants sont fournis sur le bloc P5 : (Emplacement optionnel pour branchement du capteur de température
extérieure)
                           "OD"
        P5 – Broche 1
                                      Terre pour capteur de température extérieure
        P5 – Broche 2
                           "OD"
                                      Entrée pour capteur de température extérieure
        P5 – Broche 3
                           "Non utilisé"
        P5 – Broche 4
                           "Non utilisé"
Les branchements suivants sont fournis sur le bloc P8 : (Branchement optionnel pour la sortie ALARM du module Comfort Alert)
                           "Non utilisé"
                                             ----- Non branché ----
         P8 – Broche 1
         P8 – Broche 2
                           "Non utilisé"
                                             - - - Non branché - - -
        P8 - Broche 3
                           "L"
                                             Entrée d'erreur "L" en provenance du module Comfort Alert
```

#### Fonctionnement de la DEL de statut

La DEL "LED5" est une DEL de statut qui émet une pulsation pour indiquer que la carte fille NAXA00101DB est alimentée et fonctionne correctement.

#### Fonctionnement de la DEL de communication

La DEL « LED3 » s'allume pendant 100 ms à chaque fois qu'un paquet de communication en provenance d'un thermostat TSTAT0406 ou TSTAT0407 est reçu avec succès.

#### Fonctionnement de la DEL de sortie de demande de thermostat

Une DEL de sortie est disponible pour chaque sortie de thermostat de la carte fille. La DEL correspondante s'allume à chaque fois que la sortie associée du thermostat est active.

#### Entrée « L » du module Comfort Alert vers la carte fille

Le module Comfort Alert transmet le code d'erreur active. Le module Comfort Alert ou le thermostat n'ont aucun effet sur le fonctionnement de l'équipement pendant une erreur Comfort Alert. La sortie d'erreur Comfort Alert peut être directement reliée à la carte fille ou au thermostat. Lorsque le module Comfort Alert est relié à l'entrée « L » de la carte fille, elle reconnaîtra la sortie d'erreur après une activité de 10 secondes. Une fois que la carte fille a reconnu l'erreur active en provenance du module Comfort Alert, elle fait suivre les informations relatives à l'erreur vers le thermostat au travers des fils de communication. Le thermostat affichera les codes d'erreurs appropriés.

#### GENERIC AC TO FANCOIL WIRING (REFER TO UNITS I/O MANUAL FOR SPECIFICS)

![](_page_22_Figure_10.jpeg)

![](_page_22_Figure_11.jpeg)

![](_page_22_Figure_12.jpeg)

#### GENERIC HP TO FANCOIL WIRING (REFER TO UNITS I/O MANUAL FOR SPECIFICS)

**1 STAGE HP WITH VARIABLE SPEED** 

NOTES: H ON THERMOSTAT - CAN BE PROGRAMMED FOR HUM OR DEHUM FUNCTION. DEHUM MUST BE SELECTED WHEN CONNECTED TO DEHUM

| 1 STAGE HP WITH 1 STAGE FANCOIL + 1<br>STAGE ELECTRIC HEAT |       |        |    |  |  |
|------------------------------------------------------------|-------|--------|----|--|--|
| THERMOSTAT FANCOIL HP                                      |       |        |    |  |  |
| С                                                          |       | С      | С  |  |  |
| W2                                                         |       |        |    |  |  |
| -                                                          |       |        |    |  |  |
| R                                                          |       | R      |    |  |  |
| W1                                                         |       | W      | W2 |  |  |
| Н                                                          |       |        |    |  |  |
| O/P                                                        |       |        |    |  |  |
| U/B<br>V2                                                  |       |        |    |  |  |
| V1                                                         |       | V      | V  |  |  |
| G                                                          |       | Ġ      |    |  |  |
| L                                                          |       | -      |    |  |  |
| -                                                          |       |        |    |  |  |
|                                                            |       |        |    |  |  |
| A+                                                         |       |        |    |  |  |
| B-                                                         |       |        |    |  |  |
| GND                                                        | ••••• | OUTDOC | DR |  |  |
| OD                                                         |       | SENSO  | २  |  |  |
| ID                                                         |       |        | _  |  |  |
| GND                                                        |       |        |    |  |  |

REQUIRE

FANCOIL +2 STAGE ELECTRIC HEAT THERMOSTAT FANCOIL HP С С W2 W2 R R W1 W1 W2 Н н O/B 0 0 Y1 Y2 Y1 Y/Y2 Υ G G L L A+ B-GND OUTDOOR OD SENSOR ID GND

![](_page_22_Figure_17.jpeg)

REMARQUE : Le fil « L » peut être branché sur le thermostat OU sur la carte fille.

ΟΡΤΙΟΝΑΙ

![](_page_23_Figure_1.jpeg)

International Comfort Products, LLC

NOTE: When using a humidifier on a HP connect to hot water

NOTE: When using a humidifier on a HP connect to hot water.